Bedienung des Visual-BASIC<sup>TM</sup>-Programms

# Ritter und Amazonen

# zur Illustrationen von Schwertschaukampf-Szenarien

Dipl.-Ing.(FH) Kapt.(AG) Wolf Scheuermann

www.Forschungskontor.de

Hamburg 2018

| CS (C) 2015, Porse                                        | chungskontor, DipiIng. Kapt.(AG                                                                | b) Wolf Scheuermann, Kitter und Amazonen |  |
|-----------------------------------------------------------|------------------------------------------------------------------------------------------------|------------------------------------------|--|
| Ritter und Amazo                                          | onen Ritter Amazone Ansich                                                                     | ht                                       |  |
| Snapshot<br>Rotieren<br>nach hinten<br>Spiegeln<br>Fertig | □ Schwarzer Ritter<br>Center Position<br>x2 = 0<br>y2 = 0<br>Cursor Position<br>x = 0<br>y = 0 |                                          |  |
| Rücknahme                                                 |                                                                                                |                                          |  |
|                                                           |                                                                                                |                                          |  |
|                                                           |                                                                                                |                                          |  |
|                                                           |                                                                                                |                                          |  |

Der grafische Editor trägt oben eine Menü-Leiste, links an der Seite Tasten mit den wichtigsten Funktionen, daneben ein Auswahl- und Anzeigefeld. Darunter befindet sich das Element-Fenster. Den größten Teil des Displays nimmt das Szenarien-Fenster rechts ein.

\_\_\_\_

| 🕒 (c) 2015, Forsc                                         | hungskontor, DiplIng. Kapt.(AG                                                                                                    | ) Wolf Scheuermann, | Ritter und Amazonen |  | _ 8 ) |
|-----------------------------------------------------------|----------------------------------------------------------------------------------------------------|---------------------|---------------------|--|-------|
| Ritter und Amazo                                          | nen Ritter Amazone Ansich                                                                                                    | ht                  |                     |  |       |
| Snapshot<br>Rotieren<br>nach hinten<br>Spiegeln<br>Fertig | ✓ Schwarzer Ritter         ✓ Schwarzer Ritter         ✓ Center Position         ×2 = 0         y2 = 0         Cursor Position         × = 14         y = 195 |                     |                     |  |       |
| Rücknahme                                                 |                                                                                                    |                     |                     |  |       |
|                                                           |                                                                                                    |                     |                     |  |       |
|                                                           |                                                                                                    |                     |                     |  |       |

Wir wollen einen schwarzen Ritter in einer typischen Kampfhaltung mit einem Einhandschwert darstellen. Mit vorgefertigten Elementen gelingt das sehr leicht.

| 🕒 (c) 2015, Forsc | chungskontor, DiplIng. K                       | apt.(AG) Wolf Scheuerm                | ann, Ritter und Amazonen |  | <u>_ 8 ×</u> |
|-------------------|------------------------------------------------|---------------------------------------|--------------------------|--|--------------|
| Ritter und Amazo  | onen Ritter Amazone                            | Ansicht                               |                          |  |              |
| Snapshot          | Schwarzer Ritter                               | Hintergrund laden<br>Kein Hintergrund | <b>N</b>                 |  |              |
| Rotieren          |                                                |                                       |                          |  |              |
| nach hinten       | Lenter Position<br>$x^2 = 0$<br>$u^2 = 0$      |                                       |                          |  |              |
| Spiegeln          | Cursor Position                                |                                       |                          |  |              |
| Fertig            | $\begin{array}{c} x = 26 \\ y = 0 \end{array}$ |                                       |                          |  |              |
|                   | 1                                              |                                       |                          |  |              |
| Rücknahme         |                                                |                                       |                          |  |              |
|                   |                                                |                                       |                          |  |              |
|                   |                                                |                                       |                          |  |              |
|                   |                                                |                                       |                          |  |              |
|                   |                                                |                                       |                          |  |              |
|                   |                                                |                                       |                          |  |              |
|                   |                                                |                                       |                          |  |              |
|                   |                                                |                                       |                          |  |              |
|                   |                                                |                                       |                          |  |              |
|                   |                                                |                                       |                          |  |              |
|                   |                                                |                                       |                          |  |              |
|                   |                                                |                                       |                          |  |              |
|                   |                                                |                                       |                          |  |              |
|                   |                                                |                                       |                          |  |              |

Zuerst wählen wir einen Hintergrund für unser Szenario. Dazu rufen wir unter dem Menü-Punkt "Ansicht" die Funktion "Hintergrund laden" auf.

# \_ 8 × 🗅 (c) 2015, Forschungskontor, Dipl.-Ing. Kapt.(AG) Wolf Scheuermann, Ritter und Amazonen Ritter und Amazonen Ritter Amazone Ansicht Snapshot Schwarzer Ritter Rotieren **Center Position** nach hinten x2 = 0 y2 = 0 Spiegeln **Cursor Position** backgnd0.bmp backgnd6.bmp backgnd7.bmp backgnd8.bmp backgnd9.bmp null.bmp x = 752 Fertig y = 202 Rücknahme

Es erscheint ein Feld mit verschiedenen Hintergrundbildern zur Auswahl.

Standardmäßig ist kein Hintergrund angewählt (null.bmp).

| CL (c) 2015, Forschungskontor, DiplIng. Kapt.(AG                                                                                                    | a) Wolf Scheuermann, Ritter und Amazonen |                                                                                                    |  |
|----------------------------------------------------------------------------------------------------|------------------------------------------|----------------------------------------------------------------------------------------------------|--|
| Ritter und Amazonen Ritter Amazone Ansic                                                                                                    | ht                                       |                                                                                                    |  |
| Snapshot       ✓ Schwarzer Ritter         Rotieren       Center Position         nach hinten       %2 = 0         Spiegeln       Cursor Position         Fertig       % = 635         y = 186       % |                                          | backgnd0.bmp         backgnd7.bmp         backgnd9.bmp         backgnd9.bmp |  |

Wir wählen mit einem Doppelklick das von uns gewünschte Hintergrundbild (backgnd8.bmp) aus.

Ritter und Amazonen Ritter Amazone Ansicht

Ritter und Amazonen

\_ 8 ×

| Snapshot    | ✓ Schwarzer Ritter        |                                                                                                    |
|-------------|---------------------------|----------------------------------------------------------------------------------------------------|
| Rotieren    |                           | - 선범· 선범· 선범· 선범· 선범· 선범· 선범· 선범· 선범· 선범·                                                                         |
| nach hinten | Center Position<br>v2 = 0 | ẢA ẢA ẢA ẢA ẢA ẢA ẢA ẢA ẢA ẢA ẢA ẢA ẢA Ả                                                                          |
| Calinatia   | y2 = 0                    | 이야. 귀한 위한 위한 위한 위한 위한 위한 위한 위한 위한 위한 위한 위한 위한                                                                     |
| spiegein    | Cursor Position           | AR AR AR AR AR AR AR AR AR AR AR AR AR A                                                                          |
| Fertig      | х = 213<br>у = 150        | 선수, 선수, 선수, 선수, 선수, 선수, 선수, 선수, 선수, 선수,                                                                           |
|             |                           |                                                                                                    |
| Bijcknahme  |                           | 신방 신방 신방 신방 신방 신방 신방 신방 신방 신방 신방 신방 신방 신                                                                          |
|             |                           |                                                                                                    |
|             |                           | 신방 신방 신방 신방 신방 신방 신방 신방 신방 신방 신방 신방 신방 신                                                                          |
|             |                           |                                                                                                    |
|             |                           | '                                                                                                    |
|             |                           |                                                                                                    |
|             |                           |                                                                                                    |
|             |                           |                                                                                                    |
|             |                           |                                                                                                    |
|             |                           |                                                                                                    |
|             |                           | 이 수가 신가 신가 신가 신가 신가 신가 신가 신가 신가 신가 신가 신가 신가                                                                       |
|             |                           | 수 이는 이는 이는 이는 이는 이는 이는 이는 이는 이는 이는 이는 이는                                                                          |
|             |                           | 한 귀한 귀한 귀한 귀한 귀한 귀한 귀한 귀한 귀한 귀한 귀한 귀한 귀한                                                                          |
|             |                           | 49, 49, 49, 49, 49, 49, <b>49, 49, 49, 49, 49, 49, 49, 49, 49, 49</b> , <b>49, 49</b> , 49, 49, 49, 49, 49, 49, 4 |
|             |                           | I GE GE GE GE GE GE GE GE GE GE GE GE GE                                                                          |
|             |                           | 그 영수, 영수, 영수, 영수, 영수, 영수, 영수, 영수, 영수, 영수,                                                                         |
|             |                           | 한 귀한 귀한 귀한 귀한 귀한 귀한 귀한 귀한 귀한 귀한 귀한 귀한 귀한                                                                          |
|             |                           | AR AR AR AR AR AR AR AR AR AR AR AR AR A                                                                          |

Das Bild stellt unseren Kampfplatz in gotischer Perspektive durch ein Knotenmuster dar. Das Muster dient gleichzeitig als Zeichnungshilfe, an dem wir uns wie an einem Koordinatensystem orientieren können.

Ein simpler Schattenwurf vervollständigt das Bild. Andere Hintergründe tragen andere Schattenformen.

Ritter und Amazonen

\_ 8 ×

| Ritter und Amazonen   | Ritter Amazone Ansicht      |                                                                                                    |
|-----------------------|-----------------------------|----------------------------------------------------------------------------------------------------|
|                       | Harnisch frontal            |                                                                                                    |
| Snapsnot              | Harnisch schräg nach links  | <u> </u>                                                                                                    |
| Rotieren              | Harnisch schräg nach rechts | ] ' ' 방 ' ' 방 ' ' 방 ' ' ' ' ' ' ' ' ' '                                                                                                    |
| C                     | Harnisch Seite links        | A AR AR AR AR AR AR AR AR AR AR AR AR AR                                                                                                    |
| nach ninten x         | Hamisch Seite rechts        | ), dpices dpices |
| Spiegeln <sup>y</sup> | Haupt Blick links           | ਿਸ਼ਿਆ ਸ਼ਿਆ ਸ਼ਿਆ ਸ਼ਿਆ ਸ਼ਿਆ ਸ਼ਿਆ ਸ਼ਿਆ ਸ਼ਿਆ                                                                                                    |
| C                     | Haupt Blick rechts          |                                                                                                    |
| Fertig x              | Oberarm                     | [ '신다' 신다' 신다 신다 신다 신다 신다 신다 신다 신다 신다 신다 신다 신다 신다                                                                                                    |
| ,                     | Rock links                  |                                                                                                    |
|                       | Rock rechts                 | <u> 4 개화 4 개화 4 개화 4 개화 4 개화 4 개화 4 개화 4 개</u>                                                                                                    |
| Rijcknahme            | Bein frontal                | N 생동? 생동? 생동? 생동? 생동? 생동? 생동? 생동? 생동? 생동?                                                                                                    |
|                       | Bein Seite nach links       |                                                                                                    |
|                       | Bein Seite nach rechts      | ) Janes Janes Ja                                                                                                    |
|                       | Fuß frontal links           | ਿਸ਼ਿਆ ਸ਼ਿਆ ਸ਼ਿਆ ਸ਼ਿਆ ਸ਼ਿਆ ਸ਼ਿਆ ਸ਼ਿਆ ਸ਼ਿਆ                                                                                                    |
|                       | Fußlinks                    |                                                                                                    |
|                       | Fuß rechts                  | › ' ' 데' ' 데' ' 데' ' 데' ' 데' ' 데' ' 데'                                                                                                    |
|                       | Anderthalbhänder            |                                                                                                    |
|                       | Einhänder                   | <u> 설명화 설명화 설명화 설명화 설명화 설명화 설명화 설명화 설명화 설명화</u>                                                                                                    |
|                       | Schild aussen               | N 성당 · 성당 · 성당 · 성당 · 성당 · 성당 · 성당 · 성당                                                                                                    |
|                       | Schild innen                |                                                                                                    |
|                       | Buckler aussen              | ) 서기다? 서기다? 서기다? 서기다? 신기다? 서기다? 서기다? 서기다? 서기다? 서기다? 서기다? 서기다? 서                                                                                                    |
|                       | Bucklerinnen                | ਿਸ਼ਿਆ ਸ਼ੁਰਾ ਸ਼ੁਰਾ ਸ਼ੁਰਾ ਸ਼ੁਰਾ ਸ਼ੁਰਾ ਸ਼ੁਰਾ ਸ਼ੁਰਾ ਸ਼ੁਰਾ ਸ਼ੁਰਾ ਸ਼ੁਰਾ ਸ਼ੁਰਾ ਸ਼ੁਰਾ ਸ਼ੁਰਾ ਸ਼ੁਰਾ ਸ਼ੁਰਾ ਸ਼ੁਰਾ ਸ                                                                                                    |
|                       | Dolch                       |                                                                                                    |
|                       | Forke                       | / 친단 '친단 '친단 '친단 '친단 '친단 '친단 '친단 '친단 '친단                                                                                                    |
|                       | Axt rechts                  |                                                                                                    |
|                       | Axt links                   | 한 전환 전환 전환 전환 전환 전환 전환 전환 전환 전환 전환 전환 전환                                                                                                    |
|                       | Hand                        | NG 'NG 'NG 'NG 'NG 'NG 'NG 'NG 'NG 'NG '                                                                                                    |
|                       | Hand verkürzt               | AD, AD, AD, AD, AD, AD, AD, AD, AD, AD,                                                                                                    |
|                       | Faust rechts                |                                                                                                    |
|                       | Faust links                 | 196, 196, 196, 196, 196, 196, 196, 196,                                                                                                    |
|                       | Hand geöffnet nach links    | LA LAB LAB LAB LAB LAB LAB LAB LAB LAB L                                                                                                    |
|                       | Hand geoffnet nach rechts   | 파 여파 여파 여파 여파 여파 여파 여파 여파 여파 여파 여파 여파 여파                                                                                                    |
|                       |                             | als als als als als als als als als als                                                                                                    |
|                       |                             | AGO, AZAGO, AZAGO, AZAGO, AZAGO, AZAGO, AZAGO, AZAGO, AZAGO, AZAGO, AZAGO, AZAGO, AZAGO, AZAGO, AZAGO, AZAGO, AZAGO,                                                                                                    |

Nun beginnen wir mit der Zeichnung. Unser Ritter soll nach rechts schauen. Wir beginnen mit dem Harnisch.

Ritter und Amazonen

\_ 8 ×

Ritter und Amazonen Ritter Amazone Ansicht

| Snapshot    | 🗹 Schwarzer Ritter        | <u>A</u> B AB |             |           | <u>Æ</u> b.                                                                                                    | 46 4         | i de de | ð 46      | <u> </u> | <u>4</u> b | <u> </u> | <u> </u> | <u> </u>   | <u> </u> | <u> </u> | <u> </u> | 46 4    |
|-------------|---------------------------|---------------|-------------|-----------|----------------------------------------------------------------------------------------------------|--------------|---------|-----------|----------|------------|----------|----------|------------|----------|----------|----------|---------|
| Rotieren    |                           |               |             |           |                                                                                                    |              |         | F HF      |          | Y          | Y        | Y        | Y          | Y        | Y        | Y        |         |
| nach hinten | Center Position<br>x2 = 0 |               |             |           |                                                                                                    |              |         |           |          |            |          |          |            |          |          |          |         |
| Spiegeln    | y2 = U<br>Curren Decibier |               |             |           | JU                                                                                                    |              |         | 7 JP      | JP       |            | J.       |          | JP         |          | J.       |          |         |
| Fertig      | x = 810<br>y = 1          |               |             |           |                                                                                                    |              |         |           |          |            |          |          |            |          |          |          |         |
| Rücknahme   |                           |               |             |           |                                                                                                    |              |         |           |          | ÷          | ÷        | ÷        |            |          |          | ÷        |         |
|             |                           |               |             |           |                                                                                                    |              |         |           |          |            |          |          |            |          |          |          |         |
|             |                           |               |             |           |                                                                                                    |              |         |           |          | ÷          | H        | ÷        |            |          |          | ÷        |         |
|             |                           |               |             |           |                                                                                                    |              |         |           |          | ÷          |          | ÷        |            |          |          | ÷        |         |
|             |                           |               |             |           |                                                                                                    |              |         |           |          |            |          |          |            |          |          |          |         |
|             |                           |               |             |           |                                                                                                    |              |         |           |          |            |          |          |            |          |          |          |         |
|             |                           |               |             |           |                                                                                                    |              |         |           |          |            |          |          |            |          |          |          |         |
|             |                           |               |             |           | Contraction of the second second second second second second second second second second second second second s |              | CHE C   |           |          |            |          | A CHI    |            |          |          |          |         |
|             |                           |               |             | A CAR     | E CAR                                                                                                    |              |         |           |          |            | E E      |          |            | E E      | E E      |          |         |
|             |                           | S. ARS. A     | ES, ARS, AN | the state | <u>ARD in</u>                                                                                                   | <u>ARD a</u> | R. ARD. | HER. LEHE | HA 16    | the second | AA III   | htter in | the second | AA so    | AA III   | htter in | a the s |

Im Element-Fenster erscheint das angewählte Element mit seinem Aufsetzpunkt im Fadenkreuz. Das ist der Punkt mit dem wir den Harnisch im Szenarien-Fenster plazieren werden.

#### 🕒 (c) 20 Ritter un

| ህ (c) 2015, Forsch              | ungskontor, DiplIng. Kapt.(A | AG) Wolf Scheuermann, | Ritter und Amazonen              |               |                                          |                                                                                                    |
|---------------------------------|------------------------------|-----------------------|----------------------------------|---------------|------------------------------------------|----------------------------------------------------------------------------------------------------|
| Ritter und Amazor               | nen Ritter Amazone Ans       | icht                  |                                  |               |                                          |                                                                                                    |
| Snapshot                        | Schwarzer Ritter             |                       | AGA GA GA                        | AR AR AR      | GR GR GR GR                              | AR AR AR 4                                                                                                    |
| Rotieren                        |                              | AL AL AL AL           | r Alb. Alb. Alb.                 | 신구 신구 신구 (    | IP UP UP UP                              | AL AL AL A                                                                                                    |
| nach hinten                     | Center Position<br>x2 = 589  |                       |                                  |               |                                          |                                                                                                    |
| Spiegeln                        | y2 = 329<br>Cursor Position  |                       |                                  |               |                                          |                                                                                                    |
| Fertig                          | x = 589<br>y = 337           |                       |                                  | LE LE LE .    | 17 UP UP UP UP                           |                                                                                                    |
| <b>B</b> <sup>11</sup> <b>1</b> |                              |                       |                                  |               |                                          |                                                                                                    |
| Rucknahme                       |                              |                       |                                  |               |                                          |                                                                                                    |
|                                 |                              |                       |                                  |               |                                          |                                                                                                    |
| <b>y</b>                        |                              |                       |                                  |               |                                          |                                                                                                    |
|                                 |                              |                       |                                  |               |                                          |                                                                                                    |
|                                 |                              |                       |                                  |               |                                          | HE HE HE                                                                                                    |
|                                 |                              |                       |                                  | E AB AB AB    | END AD AD A                              |                                                                                                    |
|                                 |                              |                       |                                  | AB AB AB AB   | EN THEN THEN THEN THEN THEN THEN THEN TH |                                                                                                    |
|                                 |                              |                       |                                  | E CAB CAB CAB | E LE LE LE                               | 1977 - 1977 - 1977 - 1977<br>1977 - 1977 - 1977 - 1977<br>1977 - 1977 - 1977 - 1977 - 1977 - 1977 - 1977 - 1977 - 197 |
|                                 |                              | B. ARD. ARD. ARD.     | भिरत त्यस्ति <i>त्यस्ति</i> त्या | ARD ARD ARD A | illo Aler Aler Aler                      | ARS ARS ARS ARS                                                                                                    |

Ein Doppelklick zeichnet den Harnisch mit seinem Aufsetzpunkt an der Cursor-Position.

Ritter und Amazonen

| Ritter und Amazo | nen              | Ritter Amazone Ansicht      |                                                                                                    |
|------------------|------------------|-----------------------------|----------------------------------------------------------------------------------------------------|
| 6k-k             | _                | Harnisch frontal            |                                                                                                    |
| Snapsnot         | IN IN            | Harnisch schräg nach links  | <u>. 456 456 456 456 456 456 456 466 466 466</u>                                                                     |
| Rotieren         |                  | Harnisch schräg nach rechts | Y 서반 서반 서반 서한 서한 서한 서한 서한 서한 서한 서한 서한 서한 서한 서한 서한                                                                    |
|                  | c                | Harnisch Seite links        |                                                                                                    |
| nach hinten      | x                | Harnisch Seite rechts       | 그 색꼬 색꼬 색꼬 색꼬 색꼬 색꼬 색꼬 색꼬 색꼬 색꼬 색꼬 색꼬 색고 색고 색고 색고 색꼬 색꼬 색꼬 색꼬 색꼬 색고                                                  |
| Spiegeln         | у                | Haupt frontal               | N 위험 서법 위험 위험 위험 위험 위험 위험 위험 위험 위험 위험 위험 위험 위험                                                                       |
| opiegein         | C                | Haupt Blick links           |                                                                                                    |
| Fertig           | ×                | Haupt Blick rechts          | - ) 선패와 선패와 선패와 선패와 선패와 선패와 선패와 선패와 선패와 선패와                                                                          |
|                  | у                | Oberarm R                   | · 생활· 생활· 생활· 생활· 생활· 생활· 생활· 생활· 생활· 생활                                                                             |
|                  |                  | Rock links                  | AR AR AR AR AR AR AR AR AR AR AR AR AR A                                                                             |
|                  |                  | Rock reents                 | 가 여기야 있다. 여기야 여기야 여기야 여기야 여기야 여기야 여기야 하는 것 같아요. 여기야 하는 여기야 여기야 여기야 여기야 하는 것 같아요. 여기야 하는 것 같아요. 이기야 하는 것 같아요. 이기 나는 것 |
| Rücknahme        |                  | Bein Seite nach links       | ਿਸ਼ ਸ਼ਿੰਦ ਸ਼ਿੰਦ ਸ਼ਿੰਦ ਸ਼ਿੰਦ ਸ਼ਿੰਦ ਸ਼ਿੰਦ ਸ਼ਿੰਦ ਸ਼ਿੰਦ ਸ਼ਿੰਦ ਸ਼ਿੰਦ ਸ਼ਿੰਦ ਸ਼ਿੰਦ ਸ਼ਿੰਦ ਸ਼ਿੰਦ ਸ਼ਿੰਦ ਸ਼ਿੰਦ ਸ਼ਿੰਦ ਸ਼ਿੰਦ      |
|                  |                  | Bein Seite nach rechts      |                                                                                                    |
|                  |                  | Fuß frontal links           |                                                                                                    |
|                  | $\boldsymbol{<}$ | Fuß frontal rechts          |                                                                                                    |
|                  |                  | Fuß links                   |                                                                                                    |
|                  |                  | Fuß rechts                  | / 신화 신화 신화 신화 신화 신화 신화 신화 신화 신화 신화 신화 신화                                                                             |
|                  |                  | Anderthalbhänder            |                                                                                                    |
| I 1              |                  | Einhänder                   | <u> </u>                                                                                                    |
|                  | _                | Schild aussen               | Y 성법Y 성법Y 성법Y 성법Y 성법Y 성법Y 성법Y 성                                                                                      |
|                  |                  | Schild innen                | AR AR AR AR AR AR AR AR AR AR AR AR AR A                                                                             |
|                  |                  | Buckler aussen              | 그 생활 생활 생활 생활 생활 생활 생활 생활 생활 생활 생활 생활 생활                                                                             |
|                  |                  | Buckler innen               | N 선범에 선범에 선범에 선범에 선범에 선범에 선범에 선범에 선범에 선범에                                                                            |
|                  |                  | Dolch                       | AR AR AR AR AR AR AR AR AR AR AR AR AR A                                                                             |
|                  |                  | Lanze                       | . 신기국, 신기국, 신기국, 신기국, 신기국, 신기국, 신기국, 신기국,                                                                            |
|                  |                  | Forke                       | ਿਸ਼ੇ ਤੇ ਤੇ ਤੇ ਤੇ ਤੇ ਤੇ ਤੇ ਤੇ ਤੇ ਤੇ ਤੇ ਤੇ ਤੇ                                                                          |
|                  |                  | Axt rechts                  | 승규는 승규는 승규는 승규는 승규는 승규는 승규는 승규는 승규는 승규는                                                                              |
|                  |                  | Axt links                   |                                                                                                    |
|                  |                  | Hand verkürzt               |                                                                                                    |
|                  |                  | Fauet rechts                |                                                                                                    |
|                  |                  | Faust links                 | 이는 신한 신한 신한 신한 신한 신한 신한 신한 신한 신한 신한 신한 신한                                                                            |
|                  |                  | Hand geöffnet nach links    |                                                                                                    |
|                  |                  | Hand geöffnet nach rechts   | 한 전한 전한 전한 전한 전한 전한 전한 전환 전환 전한 전환 전환 전환 전환 전환 전환 전환 전환                                                              |
|                  | l                |                             | -990, 390, 390, 390, 390, 390, 390, 390,                                                                             |
|                  |                  |                             | AR, AR, AR, AR, AR, AR, AR, AR, AR, AR,                                                                              |

Als nächstes ist das Haupt des Ritters an der Reihe.

Ritter und Amazonen

\_ 8 X

| Ritter und Amazonen | Ritter | Amazone | Ansicht |
|---------------------|--------|---------|---------|
|                     |        |         |         |

| Snapshot    | 🔽 Schwarzer Ritter                  | AR AR AR AR AR AR AR AR AR AR AR AR AR A  |
|-------------|-------------------------------------|-------------------------------------------|
| Rotieren    |                                     | 성장 성장 성장 성장 성장 성장 성장 성장 성장 성장 성장 성장 성장 성  |
| nach hinten | Center Position<br>x2 = 589         |                                           |
| Spiegeln    | y2 = 329                            | AR AR AR AR AR AR AR AR AR AR AR AR AR A  |
| Fertig      | Cursor Position<br>x = 155<br>y = 0 |                                           |
| Rücknahme   |                                     |                                           |
|             |                                     |                                           |
|             |                                     |                                           |
|             |                                     |                                           |
|             |                                     | 성가 여가 여가 여가 여가 여가 여가 여가 여가 여가 여가 여가 여가 여가 |
|             |                                     |                                           |
|             |                                     | LA LA LA LA LA LA LA LA LA LA LA LA LA L  |
|             |                                     |                                           |
|             |                                     | LA LA LA LA LA LA LA LA LA LA LA LA LA L  |
|             |                                     | ALS, ALS, ALS, ALS, ALS, ALS, ALS, ALS,   |

Nach demselben Verfahren wie schon beim Harnisch, plazieren wir den Ritterhelm an der gewünschten Stelle.

Ritter und Amazonen

\_ 8 X

| Ritter und Amazonen Ritter Amazone Ansicht |  |
|--------------------------------------------|--|
|--------------------------------------------|--|

\_\_\_\_

| Snapshot    | Schwarzer Ritter                      | AR AR AR AR AR AR AR AR AR AR AR AR AR A                                                                        |
|-------------|---------------------------------------|----------------------------------------------------------------------------------------------------|
| Rotieren    |                                       | 이는 이는 이는 이는 이는 이는 이는 이는 이는 이는 이는 이는 이는 이                                                                        |
| nach hinten | Center Position<br>x2 = 597           |                                                                                                    |
| Spiegeln    | y2 = 214                              |                                                                                                    |
| Fertig      | Cursor Position<br>x = 508<br>y = 318 |                                                                                                    |
| Rücknahme   |                                       |                                                                                                    |
|             |                                       |                                                                                                    |
|             |                                       |                                                                                                    |
|             |                                       |                                                                                                    |
|             |                                       | 승규는 신구, 신구, 신구, 신구, 신구, 신구, 신구, 신구, 신구, 신구,                                                                     |
|             |                                       | 이 나는 너무 너무 너무 너무 너무 너무 너무 너무 너무 너무 너무 너무 너무                                                                     |
|             |                                       | LAL AL AL AL AL AL AL AL AL AL AL AL AL                                                                         |
|             |                                       |                                                                                                    |
|             |                                       | NG AB AB AB AB AB AB AB AB AB AB AB AB AB                                                                       |
|             |                                       | 1316), 1316), 1316), 1316), 1316), 1316), 1316), 1316), 1316), 1316), 1316), 1316), 1316), 1316), 1316), 1316), |

So gehen wir Schritt für Schritt mit jedem Teil unserer Figur vor.

| 🕒 (c) 2015, Forsch | ungsl    | contor, DiplIng. Kapt.(AG) Wolf S | /f Scheuermann, Ritter und Amazonen                                                                                                    | _ 8 ×                 |
|--------------------|----------|-----------------------------------|----------------------------------------------------------------------------------------------------|-----------------------|
| Ritter und Amazon  | ien      | Ritter Amazone Ansicht            |                                                                                                    |                       |
| Spapshot           |          | Harnisch frontal                  |                                                                                                    |                       |
| Suahzuor           |          | Harnisch schräg nach links        | 실패와 실패와 실패와 실패와 실패와 실패와 실패와 실패와 실패와 실패와                                                                                                    | <u> 196 496 496 4</u> |
| Rotieren           |          | Harnisch schräg nach rechts       |                                                                                                    | 성장 성장 성장 4            |
| t hinten           | C        | Harnisch Seite links              |                                                                                                    |                       |
| nach ninten        | ×        | Hamisch seite rechts              | ) לקורה לקורה לקורה לקורה להיים ביין לאורה לאורה לאורה לאורה לאורה לאורה לאורה לאורה לאורה לאורה לאורה לאורה ל<br>10 האורה לאורה לאורה לאורה לאורה לאורה לאורה לאורה לאורה לאורה לאורה לאורה לאורה לאורה לאורה לאורה לאורה לאורה ל |                       |
| Spiegeln           | У        | Haupt Blick links                 | ੱਚਿਆ ਸ਼ਿੰਦਾ ਸ਼ੁਰਾ ਸ਼ੁਰਾ ਸ਼ੁਰਾ ਸ਼ੁਰਾ ਸ਼ੁਰਾ ਸ਼ੁਰਾ ਸ਼ੁਰਾ ਸ਼ੁਰਾ ਸ਼ੁਰਾ ਸ਼ੁਰਾ ਸ਼ੁਰਾ ਸ਼ੁਰਾ ਸ਼ੁਰਾ ਸ਼ੁਰਾ ਸ਼ੁਰਾ                                                                                                    | THE THE THE T         |
|                    | C        | Haupt Blick rechts                |                                                                                                    |                       |
| Fertig             | ×        | Oberarm                           | . ' 여만 여만 여만 여만 신한 신만 신한 신만 신만 신만 신다 있는 .                                                                                                    |                       |
|                    | <i>y</i> | Rock links                        |                                                                                                    |                       |
|                    |          | Rock rechts                       | 선택한 선택한 선택한 선택한 선택한 선택한 선택한 선택한 선택한 선택한                                                                                                    | 456 456 456 4         |
| Diistoohma         |          | Bein frontal                      | 서박 서박 서박 서박 서박 서박 서박 서박 서박 서박 서박 서박 서박                                                                                                    | 쉬빤 쉬빤 쉬빤 4            |
| Hucknanme          |          | Bein Seite nach links             |                                                                                                    | AR AR AR              |
|                    |          | Bein Seite nach rechts            | - ^ 생활 생활 생활 생활 생활 생활 생활 생활 생활 생활 생활 생활 생활                                                                                                    | 빛 말 채 빵 채 빵 채         |
|                    |          | Fuß frontal links                 |                                                                                                    | YUN YUN YUN Y         |
|                    |          | Fuß frontal rechts                |                                                                                                    |                       |
|                    |          | Fuß links                         |                                                                                                    |                       |
|                    |          | Anderthalbhänder                  | שא שא שא שא שא שא שא שא שא שא שא שא שא                                                                                                    | AR AR AR I            |
|                    |          | Finhänder                         |                                                                                                    |                       |
|                    |          | Schild aussen                     | 이 여만 여만 여만 여만 여만 여만 여만 여만 여만 여만 여만 이다.                                                                                                    | 고바 여파 여파 4            |
|                    |          | Schild innen                      |                                                                                                    |                       |
|                    |          | Buckler aussen                    |                                                                                                    | <u> 199 499 499 4</u> |
|                    |          | Buckler innen                     | 신방 신방 신방 신방 신방 신방 신방 신방 신방 신방 신방 신방 신방                                                                                                    | 성징 선정 성징 4            |
|                    |          | Dolch                             | AR AR AR AR AR AR AR AR AR AR AR AR AR A                                                                                                    | àr àr àr              |
|                    |          | Lanze                             | - 1/ 2476)/ 2476)/ 2476)/ 2476)/ 2476)/ 2476)/ 2476)/ 2476)/ 2476)/ 2476)/ 2476)/ 2476)/ 2476)/ 2476)/ 2476)/ 2476)/ 2476)/ 2476)/ 2476)/ 2476)/ 2476// 2476// 2476// 2476// 2476// 2476//                                         |                       |
|                    |          | Forke                             | ੱਚਿਆ ਸ਼ਿੰਦਾ ਸ਼ੁਰਾ ਸ਼ੁਰਾ ਸ਼ੁਰਾ ਸ਼ੁਰਾ ਸ਼ੁਰਾ ਸ਼ੁਰਾ ਸ਼ੁਰਾ ਸ਼ੁਰਾ ਸ਼ੁਰਾ ਸ਼ੁਰਾ ਸ਼ੁਰਾ ਸ਼ੁਰਾ ਸ਼ੁਰਾ ਸ਼ੁਰਾ ਸ਼ੁਰਾ ਸ਼ੁਰਾ ਸ਼ੁਰਾ                                                                                                    | NO NO NO N            |
|                    |          | Axt rechts                        |                                                                                                    | AR AR AR L            |
|                    |          | Axt links                         | 한 귀한 귀한 귀한 귀한 귀한 귀한 귀한 귀한 귀한 귀한 귀한 귀한 귀한                                                                                                    |                       |
|                    |          | Hand<br>Hand verkürzt             | - all all all all all all all all all al                                                                                                    | e ar ar ar            |
|                    |          | Haho verkurzt                     | - 신문 서면 서면 서면 서면 서면 서면 서면 서면 서면 서면 서면 서문 서면 서면 A                                                                                                    | ALL ALL ALL ALL       |
|                    |          | Faust links                       | 나는 지만 재한 재한 재한 재한 재한 재한 재한 재한 재한 재한 재한 재한 씨는                                                                                                    | あんじん しょうしん            |
|                    |          | Hand geöffnet nach links          |                                                                                                    | als als als           |
|                    |          | Hand geöffnet nach rechts         | - 한 61년 71년 71년 71년 71년 71년 71년 71년 71년 71년 7                                                                                                    | 7 (THE) (THE) (THE)   |
|                    |          |                                   | . 신망 건강 건강 건강 건강 건강 건강 건강 건강 건강 건강 건강 건강 건강                                                                                                    | む ろち ろち ろ             |
|                    |          | 8.6                               | 에는, 에는, 에는, 에는, 에는, 에는, 에는, 에는, 에는, 에는,                                                                                                    | AR AR AR              |

Der Waffenrock ist unser nächstes Ziel.

Wir beginnen immer mit den am weitesten hinten gelegenen Teilen, in diesem Falle also mit dem rechten Rockschoß.

| C) (c) 2015, Forsch | nungskontor, DiplIng. Kapt.( | G) Wolf Scheuermann, Ritter und Amazonen |                                        |  |  |  |  |  |  |  |  |  |
|---------------------|------------------------------|------------------------------------------|----------------------------------------|--|--|--|--|--|--|--|--|--|
|                     |                              |                                          |                                        |  |  |  |  |  |  |  |  |  |
| Snapshot            | Schwarzer Ritter             | ER ER ER ER ER ER ER                     | ØB ØB ØB ØB ØB ØB ØB                   |  |  |  |  |  |  |  |  |  |
| Rotieren            |                              | 신간 신간 신간 신간 신간 신간 신간                     | 신간 신간 신간 신간 신간 신간 신간                   |  |  |  |  |  |  |  |  |  |
| nach hinten         | Center Position<br>x2 = 631  |                                          |                                        |  |  |  |  |  |  |  |  |  |
| Spiegeln            | yz = 354<br>Cursor Position  |                                          |                                        |  |  |  |  |  |  |  |  |  |
| Fertig              | x = 2<br>y = 323             |                                          |                                        |  |  |  |  |  |  |  |  |  |
| Rücknahme           |                              |                                          |                                        |  |  |  |  |  |  |  |  |  |
|                     |                              |                                          |                                        |  |  |  |  |  |  |  |  |  |
|                     |                              |                                          |                                        |  |  |  |  |  |  |  |  |  |
|                     |                              |                                          |                                        |  |  |  |  |  |  |  |  |  |
|                     |                              |                                          |                                        |  |  |  |  |  |  |  |  |  |
|                     |                              |                                          |                                        |  |  |  |  |  |  |  |  |  |
|                     |                              | LAB AB AB AB AB AB AB                    | 10, 110, 110, 110, 110, 110, 110, 110, |  |  |  |  |  |  |  |  |  |
|                     |                              | 20 20 20 20 20 20 20 20 20               | A A A A A A A A A A A A A              |  |  |  |  |  |  |  |  |  |

Nachdem wir den Rock gezeichnet haben stimmt die Lage noch nicht.

Ritter und Amazonen

\_ 8 X

Ritter und Amazonen Ritter Amazone Ansicht

| Snapshot    | ✓ Schwarzer Ritter                      | 수많 수많 수많 수많 수많 수많 수많 수많 수많 수많 수많 수많 수많 수        | <b>B</b> 4 |
|-------------|-----------------------------------------|-------------------------------------------------|------------|
| Rotieren    |                                         | 서장 서장 서장 서장 서장 서장 서장 서장 서장 서장 서장 서장 서장 서        | R.         |
| nach hinten | Center Position<br>x2 = 631<br>y2 = 354 | 선수 선수 선수 선수 선수 선수 선수 선수 선수 선수 선수 선수 선수 선        |            |
| Fertig      | Cursor Position<br>x = 5<br>y = 165     |                                                 |            |
| Rücknahme   |                                         |                                                 |            |
|             |                                         |                                                 |            |
|             |                                         |                                                 |            |
|             |                                         |                                                 |            |
|             |                                         |                                                 |            |
|             |                                         |                                                 |            |
|             |                                         | ES IN IN IN IN IN IN IN IN IN IN IN IN IN       |            |
|             |                                         |                                                 |            |
|             |                                         | LE LE LE LE LE LE LE LE LE LE LE LE LE L        |            |
|             |                                         | <u>, AR, AR, AR, AR, AR, AR, AR, AR, AR, AR</u> | Alto       |

Mit Hilfe der Funktion "Rotieren" können wir das Element in die gewünschte Lage drehen. Der Aufsetzpunkt ist dabei der Drehpunkt.

Ritter und Amazonen

\_ 8 X

| Ritter und Amazonen | Ritter | Amazone | Ansicht |  |
|---------------------|--------|---------|---------|--|
|                     |        |         |         |  |

| Snapshot    | 🗹 Schwarzer Ritter                    | AR AR AR AR AR AR AR AR AR AR AR AR AR A  |
|-------------|---------------------------------------|-------------------------------------------|
| Rotieren    |                                       | 야구 사가 사가 사가 사가 사가 사가 사가 사가 사가 사가 사가 사가 사가 |
| nach hinten | Center Position<br>x2 = 631           |                                           |
| Spiegeln    | y2 = 354                              | ABA ABA ABA ABA ABA ABA ABA ABA ABA ABA   |
| Fertig      | Cursor Position<br>x = 722<br>y = 439 |                                           |
| Rücknahme   |                                       |                                           |
|             |                                       |                                           |
|             |                                       |                                           |
|             |                                       |                                           |
|             |                                       | 역구 역구 역구 역구 역구 역구 역구 역구 역구 역구 역구 역구 역구 역  |
|             |                                       | 여부 여부 여부 여부 여부 여부 여부 여부 여부 여부 여부 여부 여부 여  |
|             |                                       | LALALALALALALALALALALALALALALALALALALA    |
|             |                                       |                                           |
|             |                                       | LALALALALALALALALALALALALALALALALALALA    |
|             |                                       | 승규는 승규는 승규는 승규는 승규는 승규는 승규는 승규는 승규는 승규는   |

Bewegen wir den Cursor über das Szenarien-Fenster, so erscheint vom Aufsetzpunkt ein "Gummiband", das der vertikalen Achse des Elementes entspricht. So können wir das Element um jeden gewünschten Winkel drehen.

Ritter und Amazonen Ritter Amazone Ansicht

Ritter und Amazonen

\_ 8 ×

| Snapshot    | ✓ Schwarzer Ritter          | AR AR AR AR AR   |
|-------------|-----------------------------|------------------|
| Rotieren    |                             | 45 45 45 45 45 4 |
| nach hinten | Center Position<br>x2 = 631 |                  |
| Spiegeln    | y2 = 354                    |                  |

| Spiegeln     | JE - 004                 | VC          | JP       | VE             | VP            | VC       | VE        | VP           | VC         | VC         | VP         | VC       | VP           | VC          | VC          | VC         | VP          | VC         | VC         | VP 1                                     |
|--------------|--------------------------|-------------|----------|----------------|---------------|----------|-----------|--------------|------------|------------|------------|----------|--------------|-------------|-------------|------------|-------------|------------|------------|------------------------------------------|
| <b>F</b> (1) | Cursor Position<br>x = 6 | <u>A</u> Gh | s ÆR     | CGR.           | ÆR.           | ÆR.      | ah.       | ÆR.          | GR.        | <u>A</u> R | <u>A</u> B | ÆR.      | GR.          | <u>A</u> R  | <u>A</u> GR | <u>A</u> R | <u>A</u> B  | <u>A</u> R | ÆR.        | 26R 4                                    |
| Fertig       | y = 157                  | Y           | I UP     | 'UP            | YP .          | YP       | Y         | YP .         | Y          | Y          | YF.        |          | Y            | Y           | Y           | Y          | Y           | Y          | Y          | S. S. S. S. S. S. S. S. S. S. S. S. S. S |
|              |                          |             |          |                | GR.           | GR.      |           |              |            |            | AR.        |          |              |             |             |            |             |            |            |                                          |
|              |                          | 通知          | , The    |                | J.            | THE PART | <b>T</b>  | J.           | J.         | <b>T</b>   | di po      |          | SIP .        | <b>T</b>    | <b>T</b>    | <b>T</b>   | <b>T</b>    | <b>T</b>   | <b>T</b>   | and a                                    |
| iucknanme    |                          |             |          |                |               |          |           |              |            |            |            |          | 7            |             |             |            |             |            |            |                                          |
|              |                          | W.          |          |                |               | TP       | TP        | TP:          | TP         | T,         | T.         |          |              | T,          | TP          | T.         | T.          | T,         | TP I       |                                          |
|              |                          | ÆG          | AGA      | AG.            | ÆR.           | GR.      | GR.       | ÆR.          | GR.        | <u>A</u> B | <u>í</u> f |          | B.           | <u>A</u> B  | <u>A</u> B. | <u>A</u> B | <u>A</u> B  | <u>A</u> B | <u>A</u> R | 46 B 4                                   |
|              |                          | Y           | I YP     | ' YF           | YP'           | YP       | YP        | YP'          | YP         | YP         | 땡 -        |          | HF.          | YP          | YP          | YP         | YP          | YP         | YP         | YP 4                                     |
|              |                          | <u>A</u> G  | . ÆR     | AG.            | GR.           | GR.      | <u>AR</u> | ÆR.          | GR.        | <u>A</u> R | a          |          | er.          | <u>A</u> B  | <u>A</u> B  | <u>A</u> B | <u> G</u> R | <u>A</u> B | <u>AR</u>  | 266 4                                    |
|              |                          | Y           | I YF     | 'UP            | YP'           | YP       | YP        | YP '         | YP         | YP         | E.         |          | R            | YP          | YP          | YP         | YP          | YP         | YP         | YP I                                     |
|              |                          | <u>AG</u> G | A CAR    | CAR.           | AR.           | GR.      | GR        | AR.          | GR         | <u>AR</u>  | 1 AR       |          |              | 26          | <u>AR</u>   | <u>AR</u>  | <u>A</u> R  | <u>AR</u>  | GR.        |                                          |
|              |                          | THE REPORT  | I THE    | 'UP            | T.            | Y.       | Y.        | T.           | Y.         | Ţ          | Ţ          | UP.      |              | Y           | Ţ           | Ţ          | Ţ           | Ţ          | Ţ          | UP C                                     |
|              |                          | 46          | AG BA    | <u>46</u> 6.   | <u> 46</u> 6. | GR.      | ÆB.       | <u>46</u> 6. | GR.        | <u> </u>   | 46         | ÆB.      | <u>à</u> ,   | <u>s</u> b. | <u> </u>    | <u> </u>   | <u> </u>    | <u> </u>   | <u> </u>   | 4564                                     |
|              |                          | Y           | UHP -    | UHP .          | SHE .         | SP.      | Y         | SP .         | Y          | Y          | Y          | YP Y     | 4N           | Y           | Y           | Y          | Y           | Y          | Y          |                                          |
|              |                          | R.B.        | HB AN    | HB JE          | HB G          | HB I     | AB I      | AB I         | AB I       | Æ,         | AB (A)     | AB G     | AB &         | AB II       | AB II       | AB II      | AB I        | AB II      | AB I       | AB 4                                     |
|              |                          | B.s.        | B 4      | Ba             | BA            | B 4      | B.s.      | Bú           | E I        | B.s.       | Ba         | Bú       | B. I         | Bu          | Bse         | B 4        | B.s.        | B 4        | Bie        | B.H.                                     |
|              |                          | E. E        | HD LEI   | HB GE          | A BE          | AB 4     | A CAR     | R alt        | HE L       | ALD G.     | AB GR      | ALL G    | HE I         | ALL G       | D ante      | HB an      | AB GE       | HB G       | AB G       | AB 4.                                    |
|              |                          | Æ.          | Æ. ú     | Æ Æ            | B. É          | B.É      | But       | PB A         | HB A       | ES A       | HB M       | HB II    | ES A         | ÆS A        | PB 4        | Here a     | ES 4        | B.a        | B.ú        | B. H                                     |
|              |                          | E.          | HB LA    | AB GE          | A CENE        | AB 4     | AB 4      | AB I         | AB 4       | AB &       | AB GE      | AB D     | AB 4         | H.          | AB 4        | AB 4       | AB II       | AB 4       | AB 4       | AB 4                                     |
|              |                          | Ð,          | Æ.si     | Æ se           | B. É          | B. I.    | B. I.     | B.ú          | B. I.      | B.se       | Æ se       | B.É      | B. I         | B.se        | B.se        | B se       | E SE        | B se       | B.a        | B. H                                     |
|              |                          |             | tike sol | <u>ther se</u> | AR I          | AR I     | AA LA     | the second   | <u>a A</u> | AA II      | AA LA      | her alte | <u>AAA .</u> | AA III      | AA III      | AA III     | AA LA       | AA III     | AA II      | a differ so                              |
|              |                          |             |          |                |               |          |           |              |            |            |            |          |              |             |             |            |             |            |            |                                          |

Ein zweiter Doppelklick plaziert das nun gedrehte Element an seinem Aufsetzpunkt.

Ritter und Amazonen

Ritter und Amazonen Ritter Amazone Ansicht

| Snapshot    | ✓ Schwarzer Ritter                      | AR AR AR AR AR AR AR AR AR AR AR AR AR A        |
|-------------|-----------------------------------------|-------------------------------------------------|
| Rotieren    |                                         | 이야 친구 친구 친구 친구 친구 친구 친구 친구 친구 친구 친구 친구 친구       |
| nach hinten | Center Position<br>x2 = 631<br>y2 = 354 | 에 대한 대한 대한 대한 대한 대한 대한 대한 대한 대한 대한 대한 대한        |
| Fertig      | Cursor Position<br>x = 1<br>y = 195     |                                                 |
| Rücknahme   |                                         |                                                 |
|             |                                         |                                                 |
|             |                                         |                                                 |
|             |                                         |                                                 |
|             |                                         |                                                 |
|             |                                         |                                                 |
|             |                                         | LALALALALALALALALALALALALALALALALALALA          |
|             |                                         |                                                 |
|             |                                         | LALALALALALALALALALALALALALALALALALALA          |
|             |                                         | <u>ARS, ARS, ARS, ARS, ARS, ARS, ARS, ARS, </u> |

Dieser Teil des Waffenrocks sollte das hintere Bein unseres Ritters bedecken. Noch befindet es sich aber im Vordergrund.

Also rufen wir die Funktion "nach hinten" auf.

Ritter und Amazonen Ritter Amazone Ansicht

Ritter und Amazonen

\_ 8 ×

| Snapshot    | 🗹 Schwarzer Ritter                      | <u> </u>                                     |
|-------------|-----------------------------------------|----------------------------------------------|
| Rotieren    |                                         | 서학 서학 서학 서학 서학 서학 서학 서학 서학 서학 서학 서학 서학 서     |
| nach hinten | Center Position<br>x2 = 631<br>y2 = 354 | 영화 영화 영화 영화 영화 영화 영화 영화 영화 영화 영화 영화 영화 영     |
| Fertig      | Cursor Position<br>x = 1<br>y = 195     |                                              |
| Rücknahme   |                                         |                                              |
|             |                                         |                                              |
|             |                                         |                                              |
|             |                                         |                                              |
|             |                                         |                                              |
|             |                                         |                                              |
|             |                                         | L CHE CHE CHE CHE CHE CHE CHE CHE CHE CHE    |
|             |                                         |                                              |
|             |                                         | L CHE CHE CHE CHE CHE CHE CHE CHE CHE CHE    |
|             |                                         | 그 성수, 너무, 너무, 너무, 너무, 너무, 너무, 너무, 너무, 너무, 너무 |

Diese Funktion legt das aktuelle Element hinter alle anderen bereits gezeichneten Teile. Danach können wir es allerdings nicht mehr verändern oder löschen.

| 🕒 (c) 2015, Forschu | ngskontor, DiplIng. Kapt.(AG) Wolf S  | cheuermann, Ritter und Amazonen                                                                                                    | _ B ×                                      |
|---------------------|---------------------------------------|----------------------------------------------------------------------------------------------------|--------------------------------------------|
| Ritter und Amazone  | n <mark>Ritter</mark> Amazone Ansicht |                                                                                                    |                                            |
|                     | Harnisch frontal                      |                                                                                                    |                                            |
| Snapshot            | N Harnisch schräg nach links          | 1 45 45 45 45 45 45 45 45 45 45 45 45                                                                                                    | \$ 45\$ 45\$ 45\$ 45\$ 45\$                |
| Rotieren            | Harnisch schräg nach rechts           | I 서한 서한 서한 서한 서한 서한 서한 서한 서한 서한 서한 서한 서                                                                                                    | 한 서한 서는 서는 서는 서는 서는 서는 것                   |
| ·                   | Harnisch Seite links                  |                                                                                                    |                                            |
| nach hinten         | Harnisch Seite rechts                 | 1 채면 채면 채면 채면 채면 새면 새면 새면 새면 새면 새로 썼다.                                                                                                    | 19 선패면 선패면 선패면 선패면 4                       |
| Spiegeln            | y Haupt frontal                       | N 위험& 위험& 위험& 위험& 위험& 위험& 위험& 위험& 위험& 위험                                                                                                    | 귀~ 생귀~ 생귀~ 생귀~ 생귀~ 생귀~ 성                   |
|                     | Haupt Blick links                     | AR AR AR AR AR AR AR AR AR AR AR AR                                                                                                    | B (AB (AB (AB (AB )                        |
| Fertig              | x Oberarm                             | ) 생활(명) 생활(명) 생활(명) 생활(명) 생활(명) 생활(명) 생활(명) 생활(명) 생활(명) 생활(명) 생활(명) 생활(명) 생활(명) 생활(명) 생활(명) 생활(명) 생활(명) 생활(명) 생활(명) 생활(명) 생활(명) 생활(명) 생활(명) 생활(명) 생활(명) 생활(명) 생활(명) 생활(명) 생활(명) 생활(명) 생활(명) 생활(명) 생활(명) 생활(명) 생활(명) 생활(명) 생활(명) 생활(명) 생활(명) 생활(명) 생활( | (다) 신기(다) 신기(다) 신기(다) 신기(다) 신기(다) 신        |
|                     | y Rock links                          | ਤਿੰਦਾ ਤੇਰਾ ਤੇਰਾ ਤੇਰਾ ਤੇਰਾ ਤੇਰਾ ਤੇਰਾ ਤੇਰਾ ਤੇਰ                                                                                                    | e de de de de de                           |
|                     | Rock rechts                           |                                                                                                    |                                            |
|                     | Bein frontal                          |                                                                                                    | 한 여파 여파 여파 여파 여파 6                         |
| Rücknahme           | Bein Seite nach links                 |                                                                                                    |                                            |
|                     | Bein Seite nach rechts                |                                                                                                    | \$ 45\$ 45\$ 45\$ 45\$ 46\$                |
|                     | Fuß frontal links                     | Y 식타 서타 서타 서타 서타 서타 서타 서                                                                                                    | 한 위违 위违 위违 위违 위违 소                         |
|                     | Fuß frontal rechts                    |                                                                                                    | A AR AR AR AR AR                           |
|                     | Fuß links                             | 1 생한 생한 생한 생한 생한 생한 생한 삼                                                                                                    | 한 채균 채균 채균 채균 채균 4                         |
|                     | Fuß rechts                            | Y 엔팅Y 엔팅Y 엔팅Y 엔팅Y 엔팅Y 엔팅Y 엔팅Y 엔팅Y 엔팅Y 엔팅                                                                                                    | 긴 생긴 생긴 생긴 생긴 생긴 생                         |
|                     | Anderthalbhänder                      |                                                                                                    |                                            |
|                     | Einhänder                             |                                                                                                    |                                            |
|                     | Schild aussen                         | यहा यहा यहा यहा यहा यहा था रहा यहा यहा यहा यहा यहा यहा यहा यहा यहा य                                                                                                    | ਦਾ ਹੋਦਾ ਹੋਦਾ ਹੋਦਾ ਹੋਦਾ ਹੋਦਾ ਹੋ             |
|                     | Schild innen                          |                                                                                                    |                                            |
|                     | Bucklerinnen                          |                                                                                                    | 한 여자 여자 여자 여자 여자 여                         |
|                     | Dolch                                 |                                                                                                    |                                            |
|                     | Lanze                                 |                                                                                                    | 6 456 456 456 456 456 4                    |
|                     | Forke                                 | Y 서법 서법 서법 서법 서법 서법 서법 서법 서법 서법 서법 서                                                                                                    | 뛰 슈핑 슈핑 슈핑 슈핑 슈핑                           |
|                     | Axt rechts                            | AD AD AD AD AD AD AD AD AD AD AD                                                                                                    | AD AD AD AD AD AD                          |
|                     | Axt links                             | <u> </u>                                                                                                    | <u> </u>                                   |
|                     | Hand                                  | Alle Alle Alle Alle Alle Alle Alle Alle                                                                                                    | S AB AB AB AB AB AB                        |
|                     | Hand verkürzt                         | ALL ALL ALL ALL ALL ALL ALL ALL ALL ALL                                                                                                    | AR AR AR AR AR AR                          |
|                     | Faust rechts                          |                                                                                                    |                                            |
|                     | Faust links                           | The the the the the the the the the the t                                                                                                    | IN THE THE THE AND A                       |
|                     | Hand geöffnet nach links              | LARD ARD ARD ARD ARD ARD ARD ARD ARD ARD                                                                                                    | .ජාප්ඩ , ජාප්ඩ , ජාප්ඩ , ජාප්ඩ , ජාප්ඩ     |
|                     | Hand geottnet nach rechts             | すい あい あい あい あい あい あい あい あい あい あい あい                                                                                                    | く えいか えいか えいか えいか えい                       |
|                     |                                       | ほう くもう くもう くちょ くび くび くじ くじ くじ くび くび くび                                                                                                    |                                            |
|                     | - AS                                  | ALEN MEMER, MEMER, MEMER, MEMER, MEMER, MEMER, MEMER, MEMER, MEMER, MEMER, MEMER, MEMER, MEMER, MEMER, MEMER, M                                                                                                    | ब्हाहर, तहाहर, तहाहर, तहाहर, तहाहर, तहाहर, |

Nun ist der vordere Teil des Waffenrocks an der Reihe.

Ritter und Amazonen

\_ 8 X

| Ritter und Amazonen | Ritter | Amazone | Ansicht |  |
|---------------------|--------|---------|---------|--|
|---------------------|--------|---------|---------|--|

| Snapshot    | Schwarzer Ritter                        | <u> </u>                                                                                                    |
|-------------|-----------------------------------------|----------------------------------------------------------------------------------------------------|
| Rotieren    |                                         | 새와 위한 위한 위한 위한 위한 위한 위한 위한 위한 위한 위한 위한 위한                                                                                         |
| nach hinten | Center Position<br>x2 = 533<br>y2 = 352 |                                                                                                    |
| Fertig      | Cursor Position<br>x = 279<br>y = 324   |                                                                                                    |
| Rücknahme   |                                         |                                                                                                    |
|             |                                         |                                                                                                    |
|             |                                         |                                                                                                    |
|             |                                         |                                                                                                    |
|             |                                         |                                                                                                    |
|             |                                         |                                                                                                    |
|             |                                         |                                                                                                    |
|             |                                         |                                                                                                    |
|             |                                         |                                                                                                    |
|             |                                         | तीस्छि, तीस्छि, तीस्छि, तीस्छि, तीस्छि, तीस्छि, तीस्छि, तीस्छि, तीस्छि, तीस्छि, तीस्छि, तीस्छि, तीस्छि, तीस्छि, तीस्छि, तीस्छि, त |

Wir wiederholen dasselbe Verfahren: Plazieren ...

Ritter und Amazonen

| Ritter und Am | azonen Ritter | Amazone | Ansicht |  |
|---------------|---------------|---------|---------|--|
|               |               |         |         |  |

| Snapshot    | 🔽 Schwarzer Ritter                    |                                           |
|-------------|---------------------------------------|-------------------------------------------|
| Rotieren    |                                       | 신구 성구 성구 성구 성구 성구 성구 성구 성구 성구 성구 성구 성구 성구 |
| nach hinten | Center Position<br>x2 = 533           |                                           |
| Spiegeln    | y2 = 352                              |                                           |
| Fertig      | Lursor Position<br>x = 424<br>y = 534 |                                           |
| Rücknahme   |                                       |                                           |
|             |                                       |                                           |
|             |                                       |                                           |
|             |                                       |                                           |
|             |                                       |                                           |
|             |                                       |                                           |
|             |                                       | LE LE LE LE LE LE LE LE LE LE LE LE LE L  |
|             |                                       |                                           |
|             |                                       | LAL AL AL AL AL AL AL AL AL AL AL AL AL   |
|             |                                       | AR, AR, AR, AR, AR, AR, AR, AR, AR, AR,   |

rotieren ...

# CL (c) 2 Ritter u

5

5

5

5

| 🕒 (c) 2015, Forsc | hungskontor, DiplIng. Kapt.(           | AG) Wolf Scheuermann,            | Ritter u     | nd Amazonen  |                       |                       |                    |               |                   |
|-------------------|----------------------------------------|----------------------------------|--------------|--------------|-----------------------|-----------------------|--------------------|---------------|-------------------|
| Ritter und Amazo  | nen Ritter Amazone An                  | sicht                            |              |              |                       |                       |                    |               |                   |
| Snapshot          | ☑ Schwarzer Ritter                     | <u>A</u> B <u>A</u> B <u>A</u> B | <u>AR</u> AR | <u>AR AR</u> | <u>A</u> B <u>A</u> B | <u>A</u> B <u>A</u> B | <u>AR AR</u>       | <u> Ch Ch</u> |                   |
| Rotieren          |                                        | AR AR AR                         | AR AR        | AR AR        | AB AB                 | AB AB                 | AB AB              | AB AB         | YP Y              |
| nach hinten       | Center Position<br>x2 = 533<br>2 = 252 |                                  |              |              |                       |                       |                    |               |                   |
| Spiegeln          | yz = 332<br>Cursor Position            | 10 10 10<br>10 10 10             | ad ad        | ad ad        | ad ad                 | ad ad                 | 40° 40'<br>Ala Ala |               | রাচ বাচ<br>বাচ বা |
| Fertig            | x = 44<br>y = 185                      |                                  |              |              |                       |                       |                    |               |                   |
| Rücknahme         |                                        |                                  |              |              |                       |                       |                    |               |                   |
|                   |                                        |                                  |              |              |                       |                       |                    |               |                   |
|                   |                                        |                                  |              |              |                       |                       | B B                |               |                   |
|                   |                                        |                                  |              |              |                       | 1                     |                    |               |                   |
|                   |                                        |                                  |              |              |                       | -                     |                    |               |                   |
|                   |                                        |                                  |              |              | H) H)                 | J. F.                 |                    |               |                   |
|                   |                                        |                                  | E CE CE      | E CAR A      |                       | AB AB                 | A A A A A          |               | A CARA            |
|                   |                                        |                                  |              |              |                       |                       |                    |               |                   |
|                   |                                        |                                  | E AB A       | AB AB &      |                       | AB AB a               | AB AB I            | AB AB         | all all           |

... und an der endgültigen Position in der richtigen Lage zeichnen.

(De

(De

(De

A.

A.

A.

AB)

AD.

(De

D

D

A.

Ð

| 💃 (c) 2015, Forschungskontor, Dipl. | -Ing. Kapt.(AG) Wolf Scheuermann, |
|-------------------------------------|-----------------------------------|
|-------------------------------------|-----------------------------------|

| Ritter und Amazonen    | Ritter Amazone Ansicht      |                                                                                                    |
|------------------------|-----------------------------|----------------------------------------------------------------------------------------------------|
|                        | Harnisch frontal            |                                                                                                    |
| Snapshot N             | Harnisch schräg nach links  | 이 성방 전방 전방 선방 선방 선방 선방 선방 선방 선방 전방 전방 선방 선방 선방 선물 선물                                                                                                    |
| Rotieren               | Harnisch schräg nach rechts | N 친구 친구 쉬구 쉬구 있는 신구 신구 신구 신구 신구 신구 신구 친구 친구 신구 있다 것 ?                                                                                                    |
|                        | Harnisch Seite links        |                                                                                                    |
| nach hinten x          | Harnisch Seite rechts       | <u>. 생분 생분 생분 생분 생분 생동 생동 생동 생동 생동 생동 생동 생동 생동 생동 생동</u>                                                                                                    |
| Princel y              | Haupt frontal               | <u> 김 친 친 친 친 친 친 친 친 친 친 친 것 같 것 같 것 같 것 같 않 것 같 것 같 것 같 것 같 것 같 것</u>                                                                                                    |
| Spiegeln               | Haupt Blick links           |                                                                                                    |
| Fertia X               | Haupt Blick rechts          | <u> </u>                                                                                                    |
| y                      | Oberarm                     | N 선범노 선범노 선범노 서법노 서법노 서법노 서법노 서법노 시대노 서법노 서법노 서법노 서법노 서법노 서법노 서법노 서법노 서법노 서                                                                                                    |
|                        | Rock links                  |                                                                                                    |
|                        | Rock rechts                 | 1 전환 전환 전환 전환 전환 전환 전환 전환 · · · · · · · ·                                                                                                    |
| Dijeknahme             | Bein frontal                | N 성법> 성법> 성법> 성법> 성법> 성법> 성법> 성법> 성법> 성법>                                                                                                    |
| hucknahin <del>c</del> | Bein Seite nach links       |                                                                                                    |
|                        | Bein Seite nach rechts      | <u> </u>                                                                                                    |
|                        | Fuß frontal links           | N 성법· 성법· 성법· 성법· 성법· 성법· 성법· 성                                                                                                    |
|                        | Fuß frontal rechts          |                                                                                                    |
|                        | Fuß links                   | 그 색코 색코 색코 색코 색코 생고 생고 있는 것은 생고 생고 생고 생고 생고 생고 생고 생고 생고 생고 생고 생고 생고                                                                                                    |
|                        | Fuß rechts                  | N 성원· 성원· 성원· 성원· 성원· 성원· 성원· 성원· 성원· 성원·                                                                                                    |
|                        | Anderthalbhänder            | AR AR AR AR AR AR AR AR AR AR AR AR AR A                                                                                                    |
|                        | Einhänder                   |                                                                                                    |
|                        | Schild aussen               | 시 생활한 생활한 생활한 생활한 생활한 생활한 생활한 것을 다시 지원한 생활한 생활한 생활한 생활한 생활한 생활                                                                                                    |
|                        | Schild innen                | LAR AR AR AR AR AR AR AR AR AR AR AR AR A                                                                                                    |
|                        | Buckler aussen              | المراجع المراجع ا |
|                        | Buckler innen               |                                                                                                    |
|                        | Dolch                       |                                                                                                    |
|                        | Lanze                       | n dalay dalay dalay dalay dalay dalay dalay dalay dalay dalay dalay dalay dalay dalay dalay dalay dalay dalay d                                                                                                    |
|                        | Forke                       |                                                                                                    |
|                        | Axt rechts                  | AB, AB, AB, AB, AB, AB, AB, AB, AB, AB,                                                                                                    |
|                        | Axt links                   | والب والاب والاب والاب والاب والاب والت والت والت والت والت والت والت والت                                                                                                    |
|                        | Hand                        | IN IN IN IN IN IN IN IN IN IN IN IN IN I                                                                                                    |
|                        | Hand verkürzt               | AR AR AR AR AR AR AR AR AR AR AR AR AR A                                                                                                    |
|                        | Faust rechts                |                                                                                                    |
|                        | Faust links                 | AD AD AD AD AD AD AD AD AD AD AD AD AD A                                                                                                    |
|                        | Hand geöffnet nach links    | AR ARE ARE ARE ARE ARE ARE ARE ARE ARE A                                                                                                    |
|                        | Hand geöffnet nach rechts   |                                                                                                    |
|                        |                             | a de de de de de de de de de de de de de                                                                                                    |
|                        | - 19 A                      | ふたろ ふたろ ふたろ ふたろ ふたろ ふたろ ふたろ ふたろ ふたろ ふたろ                                                                                                    |

Nun zeichnen wir die Unterschenkel. Wir beginnen wieder mit dem hinteren Bein.

Ritter und Amazonen

\_ 8 X

| Ritter und Amazo | nen Ritter Amazone          | Ansicht              |   |
|------------------|-----------------------------|----------------------|---|
| Snapshot         | ✓ Schwarzer Ritter          | AR AR AR AR AR A     |   |
| Rotieren         |                             | 신구 신구 신구 영구 영구 신구 신구 | Ī |
| nach hinten      | Center Position<br>x2 = 688 | 부 서는 서는 서는 서는 서는     | 5 |
| Spiegeln         | y2 = 451                    |                      | F |
| Fertig           | x = 459                     |                      | 5 |

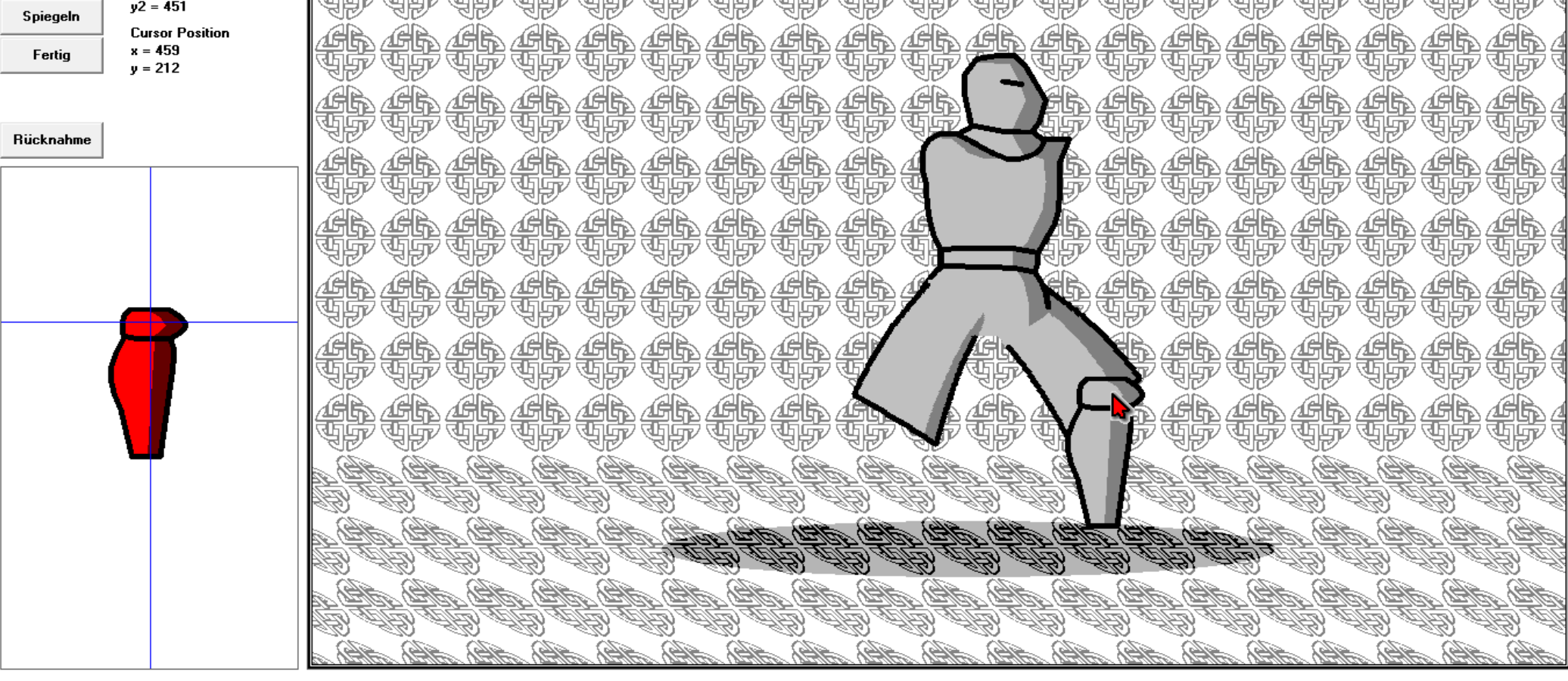

Jedes aktuell bearbeitete Element ist zuerst immer im Vordergrund.

#### 🕒 (c) 20 Ritter un

\_ 8 ×

| 🕽 (c) 2015, Forschu | ingskontor, DiplIng. Kapt.  | (AG) Wolf Scheuermann, |              | Ritter und An | nazonen     |         |      |        |              |            |       |      |      |             |
|---------------------|-----------------------------|------------------------|--------------|---------------|-------------|---------|------|--------|--------------|------------|-------|------|------|-------------|
| Ritter und Amazone  | en Ritter Amazone An        | nsicht                 |              |               |             |         |      |        |              |            |       |      |      |             |
| Snapshot            | ✓ Schwarzer Ritter          | <u>A</u> A AA          | <u>AR AR</u> | AR A          | 6.46        | ÆR.     | ÉR 4 |        | <u>h 4</u> h | <u>A</u> B | ÆR.   | GR.  | GR.  | <u>ÆR</u> ( |
| Rotieren            |                             | YF YF                  | YF YF        | 영망명           | F YF        |         |      | FF Y   | F YF         | YYP        | YP '  | YP ' | Y    | SP (        |
| nach hinten         | Center Position<br>x2 = 688 | <u> </u>               | <u>A</u>     |               | <u>b</u> #b |         |      |        | <u>s</u> 46  |            |       |      |      |             |
| Spiegeln 🗣          | y2 = 451                    |                        |              | 199° I        |             |         |      |        |              |            |       |      |      |             |
| Fertig              | x = 3<br>y = 264            |                        |              |               |             |         |      |        |              |            |       |      |      |             |
| Dijekashme          |                             | ER ER                  |              |               |             |         |      |        |              |            |       |      |      |             |
| nucknanille         |                             |                        |              |               |             |         |      |        |              |            |       |      |      |             |
|                     |                             | E E                    | Ë, Ë,        |               |             |         |      |        |              |            |       |      |      |             |
|                     |                             |                        |              |               |             | Ë.      |      |        | Ê            |            |       |      |      |             |
|                     |                             |                        |              |               |             |         |      |        |              | <b>F</b>   |       |      |      |             |
|                     |                             |                        |              |               |             |         |      |        |              | P          |       |      |      |             |
|                     |                             |                        | LE LE L      | DE E          |             | LE CHE  |      |        |              |            | E CH  |      |      | E E         |
|                     |                             |                        | LE LE L      |               |             |         |      |        |              |            | A CAR |      |      |             |
|                     |                             |                        |              |               |             |         |      |        |              |            |       |      |      |             |
|                     |                             | HER SHER S             | AR AR A      | a alta a      | AR AR       | aller a | AR . | a alla | HAR AHE      | ARD IN     | ARD & | AR . | AR . | aller in    |

Also bringen wir es wieder nach hinten.

| 🕒 (c) 2015, Forschu | ngskontor, DiplIng. Kapt.(AG) W | olf Scheuermann, Ritter und Amazonen                                                                           | _ & ×                                     |
|---------------------|---------------------------------|----------------------------------------------------------------------------------------------------|-------------------------------------------|
| Ritter und Amazone  | n Ritter Amazone Ansicht        |                                                                                                    |                                           |
| Capachot            | Harnisch frontal                |                                                                                                    |                                           |
| Snapsnot            | Harnisch schräg nach links      |                                                                                                    | 456 456 456 4                             |
| Rotieren            | Harnisch schräg nach rech       | * _ 사귀가 서번~ 서번~ 서번~ 서번~ 서번~ 서번~ 서번~ 서번~ 서번~ 서번~                                                                | 야 희망 승규는 승규는 소                            |
| ·····               | Harnisch Seite links            | AN AN AN AN AN AN AN AN AN AN AN AN AN A                                                                       |                                           |
| nach hinten         | Harnisch Seite rechts           |                                                                                                    | 생활 생활 생활 생                                |
| Spiegeln            | y Haupt frontai                 |                                                                                                    | - "IP" IP" IP" I                          |
|                     | Haupt Blick rechts              |                                                                                                    |                                           |
| Fertig              | x<br>Oberarm                    | 신비가 신비가 신비가 신비가 신비가 신비가 신비가 신비가 신비가 신비가                                                                        |                                           |
|                     | Rock links                      | ਤਿੰਡ ਤੌਰ ਤੌਰ ਤੌਰ ਤੌਰ ਤੌਰ ਤੌਰ ਤੌਰ ਤੌਰ ਤੌਰ ਤੌਰ                                                                   | The ser ser 1                             |
|                     | Rock rechts                     |                                                                                                    |                                           |
|                     | Bein frontal                    | 신화 선물 신문 신문 소문가 전문 신문 신문 신문 신문 신문 신문 신문 신문                                                                     |                                           |
| Rücknahme           | Bein Seite nach links           |                                                                                                    |                                           |
|                     | Bein Seite nach rechts 🔒        |                                                                                                    | 456 456 456 4                             |
|                     | Fuß frontal links               | · · · · · · · · · · · · · · · · · · ·                                                                          | 서 나는 신문 사람                                |
|                     | Fuß frontal rechts              | AR AR AR AR AR AR AR AR AR AR AR                                                                               |                                           |
|                     | Fuß links                       | 승규는 생은 생은 생은 생은 생은 생은 생은 생은 생은 생은 생은 생은 생을 했다.                                                                 | 생활 생활 생활 생                                |
|                     | Fuß rechts                      | · · · · · · · · · · · · · · · · · · ·                                                                          | THE THE THE                               |
|                     | Anderthalbhänder                |                                                                                                    |                                           |
|                     | Einhänder                       |                                                                                                    |                                           |
|                     | Schild aussen                   | ਤਰ ਤਰ ਤਰ ਤਰ ਤਰ ਤਰ ਤਰ ਤਰ                                                                                        | यहा यहा यहा 1                             |
|                     | Schild innen<br>Buckler aussen  |                                                                                                    |                                           |
|                     | Buckler aussen<br>Buckler innen |                                                                                                    |                                           |
|                     | Dolch                           |                                                                                                    |                                           |
|                     | Lanze                           |                                                                                                    | 456 456 456 4                             |
|                     | Forke                           | 이 위한 위한 위한 위한 위한 위한 위한 위한 위한 위한 위한 위한 위한                                                                       | 서번 서번 서번 서                                |
|                     | Axt rechts                      | AD AD AD AD AD AD AD AD AD AD AD AD AD                                                                         | als als als                               |
|                     | Axt links                       | ही जिसि स्विति क्यूं है। जिस स्विति क्यूं है। जिस स्वित क्यूं है। जिस स्विति क्यूं है। जिस स्वित क्यूं है। जिस | 75 (77)47 (77)47 (77)47                   |
|                     | Hand                            | AB THE THE THE THE THE THE THE THE THE THE                                                                     | さんちょうちゃう ふんしょう しょうちょう                     |
|                     | Hand verkürzt                   | AD AD AD AD AD AD AD AD AD AD AD AD AD A                                                                       | ALES ALES ALES                            |
|                     | Faust rechts                    | an (19) (19) (19) (19) (19) (19) (19) (19)                                                                     | 10 (20) (20) (20) (20) (20) (20) (20) (20 |
|                     | Faust links                     | All All All All All All All All All All                                                                        | IB, IB, IB, A                             |
|                     | Hand geöffnet nach links        | 승규는 소설은, 소설은, 소설은, 소설은, 소설은, 소설은, 소설은, 소설은,                                                                    | ARD ARD ARD A                             |
|                     | Hand geöffnet nach rechts       | 한 집단 집단 집단 집단 집단 집단 집단 집단 집단 집단 집단 집단 집단                                                                       | オクレ ヒタンシ しょうしょ しん                         |
|                     |                                 | ・ ゆう ゆう ゆう ゆう ゆう ゆう ゆう ゆう ゆう ゆう ゆう ゆう ゆう                                                                       | e de de de                                |
|                     |                                 | . 사람님, 사람님, 사람님, 사람님, 사람님, 사람님, 사람님, 사람님,                                                                      | ENEL ENEL ENEL L                          |

Dasselbe machen wir mit dem vorderen Bein.

| [*1 (c) 2015 Forset  | ungskontor Dinl-Ing Kant                | (AG) Wolf Scheuermann |              | Ritter und Ar | mazonen    |       |                |        |        |      |       |      |     |          |
|----------------------|-----------------------------------------|-----------------------|--------------|---------------|------------|-------|----------------|--------|--------|------|-------|------|-----|----------|
| Ritter und Amazor    | nen Ritter Amazone Ar                   | sicht                 |              |               |            |       |                |        |        |      |       |      |     |          |
| Snapshot<br>Botieren | Schwarzer Ritter                        |                       |              |               |            |       |                |        |        |      |       |      |     |          |
| nach hinten          | Center Position<br>x2 = 496<br>y2 = 467 |                       |              |               |            |       |                |        |        |      |       |      |     |          |
| Spiegeln<br>Fertig   | Cursor Position<br>x = 0<br>y = 241     |                       |              |               |            |       |                |        |        |      |       |      |     |          |
| Rücknahme            |                                         |                       | Ë, Ë         |               |            |       |                |        |        |      |       |      |     |          |
|                      |                                         |                       |              |               | 6 fb       |       |                | $\sim$ |        |      |       |      |     |          |
|                      |                                         |                       |              |               | <b>B B</b> |       |                | _      |        |      |       |      |     |          |
|                      |                                         |                       |              |               | <b>B B</b> |       |                |        |        |      |       |      |     |          |
|                      |                                         |                       |              |               |            |       |                | H      |        |      |       |      |     |          |
|                      |                                         |                       |              |               |            |       | $ \mathbf{F} $ |        |        |      |       |      |     |          |
|                      | <b>—</b>                                |                       |              |               |            | B     |                |        |        |      |       |      |     | E Carlor |
|                      |                                         |                       |              |               | HE CEL     |       |                |        |        |      | A A A |      |     | S<br>B   |
|                      |                                         | 10 <i>10</i> 10 10    | ildh Alleh a | L ABL S       | 9B) - 9B   | All . | See all        | 9(B) A | - 16 L | ALB. | 366   | ALB. | 1AB | . 18     |

Nachdem wir es gezeichnet haben, stellen wir fest, das uns die Haltung nicht gefällt.

Ritter und Amazonen

Ritter und Amazonen Ritter Amazone Ansicht Schwarzer Ritter Snapshot Rotieren **Center Position** nach hinten x2 = 496 y2 = 467 Spiegeln **Cursor Position** x = 1 Fertig y = 110

|            |             | ~uv          | ~JU/        | - SUZ       | ~UV        | ~JU/       | ~JU/       | ~JU/                                                                                                    | ~uu~                                                                                                    | - SUL-2     |         |       | ~uv      | UV          | UL-        | - SUZ      | - SUL2                                                                                                    | ~UZ                          |                                                                                                    |
|------------|-------------|--------------|-------------|-------------|------------|------------|------------|----------------------------------------------------------------------------------------------------|----------------------------------------------------------------------------------------------------|-------------|---------|-------|----------|-------------|------------|------------|----------------------------------------------------------------------------------------------------|------------------------------|----------------------------------------------------------------------------------------------------|
|            | <u>A</u> GR | <u>A</u>     | <u>A</u> BA | <u>A</u> BA | <u>AR</u>  | <u>A</u> B | <u>A</u> R | ÆR.                                                                                                    | GR.                                                                                                    | <u>a</u> fr |         |       | . ÆR     | <u>A</u> BA | <u>A</u> B | <u>AR</u>  | <u>A</u> R                                                                                                    | <u>A</u> R                   | AGR 1                                                                                                    |
| Bijcknahme | YF          | ' UP         | ' UP        | YF.         | YP         | YP         | Y          | YP                                                                                                    | YP.                                                                                                    | 4<br>1<br>1 | <u></u> | -415  | ~ IJF    | ' UF        | YP         | YP         | YP                                                                                                    | 9P                           | AR A                                                                                                    |
|            | 16h         | 12 B         | <u>A</u> B  | <u>A</u> B  | <u>A</u> B | <u>A</u> B | <u>A</u> B | GR.                                                                                                    | GR.                                                                                                    | <u>A</u>    |         | 16    | 1 CAR    | <u>A</u> R  | <u>A</u> B | <u>A</u> B | <u>A</u> R                                                                                                    | <u>AR</u>                    | AGR 1                                                                                                    |
|            | IJ.         | , The second | T           | Ŧ           | Ŧ          | T          | THE REP    | THE PROPERTY AND A DECEMPEND AND A DECEMPEND A DECEMPEND A DECEMPEND A DECEMPENDA A DECEMPENDA A | THE PROPERTY IN THE PROPERTY INTENDED FOR PROPERTY IN THE PROPERTY IN THE PROPERTY INTENDED FOR PROPERTY IN THE PROPERTY INTENDED FOR PROPERTY INTENDED FOR PROPERTY INTENDED FOR PROPERTY INTENDED FOR PROPERTY INTENDED FOR PROPERTY INTENDED FOR PROPERTY INTENDED FOR PROPERTY INTENDE FOR PROPERTY INTENDE FOR PROPERTY INT | T.          |         | Ī     | I THE    | T           | T          | Ŧ          | T.                                                                                                    | THE PROPERTY AND A DECEMPEND | T T                                                                                                    |
|            | 1AR         | AR           | AG BA       | <b>AR</b>   | <b>AR</b>  | (AR)       | (Ch)       | GR.                                                                                                    | GR.                                                                                                    | 16          |         |       | AR B     | AR B        | <b>AR</b>  | <b>AR</b>  | GR                                                                                                    | CHR.                         |                                                                                                    |
|            | <b>W</b>    | , Ale        | 'THE        | T           | THE THE    | WP<br>WP   | THE THE    | THE PARTY                                                                                                    | THE P                                                                                                    | ব্দ্বায় –  |         |       | i The    | 'THE        | THE REP    | T          | ,<br>The second second sec | THE THE                      | ale of the second second secon |
|            | 1 AR        |              |             | AR.         | AR.        | AR.        | AR.        | AR.                                                                                                    | AR.                                                                                                    | A.          |         | (AR   |          | AR A        | AR.        | AR.        | AR.                                                                                                    |                              |                                                                                                    |
|            | <u>a</u> b  | , alto       | 'THE        | <b>W</b>    | ЧР         | <b>W</b>   | THE T      | THE PARTY                                                                                                    | THE REP                                                                                                    | 7           | 4       |       | T T T T  | , ABA       | THE REP    | ЧР         | ЧР                                                                                                    | THE T                        | 通知す                                                                                                    |
|            |             |              |             | (AR)        | (AR)       | AR         | (AR)       |                                                                                                    |                                                                                                    |             | IG.     |       |          |             | AR.        | (AR)       | (AB)                                                                                                    |                              |                                                                                                    |
|            | <u>a</u> b  |              | 'THE        | <b>W</b>    | 9          | THE REP    | <b>T</b>   | THE PARTY                                                                                                    | ব্য                                                                                                    |             | THE     |       |          | 'THE        | THE PARTY  | <b>W</b>   | <b>T</b>                                                                                                    | THE PARTY                    | all of the second second second second second second second second second second second second second second se                                                                                                    |
|            |             |              | AR.         |             |            |            |            |                                                                                                    |                                                                                                    | א ר         | AR      |       | R        | AR.         |            |            |                                                                                                    |                              |                                                                                                    |
|            | THE REAL    |              |             | THE REP     | THE REP    | THE REP    | THE REP    | THE PARTY IN THE PARTY INTERPARTY IN THE PARTY INTERPARTY INTERPART | J.                                                                                                    | 15          | THE REP | j.    | <b>/</b> | THE SECOND  | THE REP    | THE REP    | THE REPORT                                                                                                    | THE REP                      |                                                                                                    |
| _          |             |              |             |             |            |            |            |                                                                                                    |                                                                                                    | All a       |         |       |          |             |            |            |                                                                                                    |                              |                                                                                                    |
|            | A.          | Æ.           | AB. at      | ALD on      | ALD .      | tter a     | a ante     | HEA .                                                                                                    | . Č                                                                                                    | (A)         | 1ER oc  | Her a | ALL SO   | the or      | AB         | ALD IN     | AA,                                                                                                    | AL .                         | ARD a                                                                                                    |
|            | E T         | Ē            | ÐŦ          | Ê, L        | Ê, E       | Cour       | Ê          | Ê                                                                                                    | Ê C                                                                                                    | Ê, L        | Ê       | Ê,    | Ê        | LED LE      | the second | Ê,         | ĒT                                                                                                    | ŴŦ                           | Ê Î                                                                                                    |
|            |             |              |             |             |            |            |            |                                                                                                    |                                                                                                    |             |         |       |          |             |            |            |                                                                                                    |                              |                                                                                                    |
|            | A.          | H. a.        | AAD at      | AA IN       | AR is      | AA a       | AA) a      | AR .                                                                                                    | AA .                                                                                                    | A.          | AB sa   | A. an | AB), 66  | AR at       | AR IN      | AAR IN     | AA I                                                                                                    | AA), a                       | ARD A                                                                                                    |
|            |             |              |             |             |            |            |            |                                                                                                    |                                                                                                    |             |         |       |          |             |            |            |                                                                                                    |                              |                                                                                                    |

Folglich entfernen wir das zuletzt plazierte Element mit der Funktion "Rücknahme".

Ritter und Amazonen Ritter Amazone Ansicht

Ritter und Amazonen

\_ 8 ×

| Snapshot    | Schwarzer Ritter                        | 4 4 4 4 4 4 4 4 4 4 4 4 4 4 4 4 4 4 4       |
|-------------|-----------------------------------------|---------------------------------------------|
| Rotieren    |                                         | 신구 신구 신구 신구 신구 신구 신구 신구 신구 신구 신구 신구 신구 신    |
| nach hinten | Center Position<br>x2 = 496<br>y2 = 467 | 성장 성장 성장 성장 성장 성장 성장 성장 성장 성장 성장 성장 성장 성    |
| Fertig      | Cursor Position<br>x = 399<br>y = 58    |                                             |
| Bücknahme   |                                         |                                             |
|             |                                         |                                             |
|             |                                         |                                             |
|             |                                         |                                             |
|             |                                         |                                             |
|             |                                         |                                             |
|             |                                         |                                             |
|             |                                         |                                             |
|             |                                         | LALALALALALALALALALALALALALALALALALALA      |
|             |                                         | 그 성수, 소수, 소수, 소수, 소수, 소수, 소수, 소수, 소수, 소수, 소 |

Diese Funktion stellt den vorletzten Zustand unserer Zeichnung wieder her. Wir können damit ein aktuelles Element so oft löschen, bis es uns gefällt.

#### \_ 8 X 😀 (c) 2015, Forschungskontor, Dipl.-Ing. Kapt.(AG) Wolf Scheuermann, Ritter und Amazonen Ritter und Amazonen Ritter Amazone Ansicht Harnisch frontal Snapshot Harnisch schräg nach links Harnisch schräg nach rechts Rotieren Harnisch Seite links Harnisch Seite rechts nach hinten Haupt frontal Spiegeln Haupt Blick links Haupt Blick rechts Fertig Oberarm Rock links Rock rechts Bein frontal Rücknahme Bein Seite nach links Bein Seite nach rechts Fuß frontal links Fuß frontal rechts Fuß links Fuß rechts Anderthalbhänder Einhänder Schild aussen Schild innen Buckler aussen Buckler innen Dolch Lanze Forke Axt rechts Axt links Hand Hand verkürzt Faust rechts Faust links Hand geöffnet nach links Hand geöffnet nach rechts

Wir wählen eine andere Beinhaltung ...

| 1. (c) 2015 Eorse | hungskontor Dinl-Ing Kant               | (AG) Wolf Scheuermann |                       | Ritter und Amazo      | nen                |                  |               |               |               |      |
|-------------------|-----------------------------------------|-----------------------|-----------------------|-----------------------|--------------------|------------------|---------------|---------------|---------------|------|
| Ritter und Amazo  | nen Ritter Amazone An                   | nsicht                |                       |                       |                    |                  |               |               |               |      |
| Snapshot          | Schwarzer Ritter                        | <i>Æ</i> R ÆR         | <i>G</i> R <i>G</i> R | <i>G</i> R <i>G</i> R | <u>AR A</u> R      | s <i>d</i> ers d | fr <i>d</i> r | <i>á</i> fh á | ir <i>e</i> r | . ÆR |
| Rotieren          |                                         | 성관 성관                 | YP YP                 | YP YF                 | YUP US             | PUPP             | IP UP         | AL A          | F YF          | ? YF |
| nach hinten       | Center Position<br>x2 = 495<br>x2 = 466 |                       |                       |                       |                    |                  |               |               |               |      |
| Spiegeln          | yz = 400<br>Cursor Position<br>x = 113  | AR AR                 | <u>A</u> BAB          | AR AR                 |                    |                  | SA AA         |               | r vr          |      |
| reiug             | y = 441                                 |                       |                       |                       | (UP) UP<br>(UP) UP |                  |               |               | F YF          |      |
| Rücknahme         |                                         |                       | JP JP                 | IP IP                 |                    |                  | jiji          |               | r tr          |      |
|                   |                                         |                       |                       |                       |                    |                  | $\sim$        |               |               |      |
|                   |                                         |                       |                       |                       |                    |                  |               |               |               |      |
|                   |                                         |                       |                       |                       |                    |                  |               |               |               |      |
|                   |                                         |                       |                       |                       |                    |                  | <b>H</b>      |               |               |      |
|                   |                                         |                       |                       |                       |                    |                  | J #           |               | P             |      |
|                   |                                         |                       |                       |                       |                    |                  |               |               |               |      |

plazieren den Unterschenkel ...

Ritter und Amazonen

\_ 8 X

Ritter und Amazonen Ritter Amazone Ansicht

| Snapshot    | V Schwarzer Ritter          |                                                                                                    |
|-------------|-----------------------------|----------------------------------------------------------------------------------------------------|
| Rotieren    |                             | 신간 시간 시간 시간 시간 시간 시간 시간 시간 시간 시간 시간 시간 시간                                                                                                    |
| nach hinten | Center Position<br>x2 = 495 |                                                                                                    |
| Spiegeln    | y∠ = 4bb<br>Cursor Position | - "                                                                                                    |
| Fertig      | x = 113<br>y = 441          | 신화 신화 신화 신화 신화 신화 신화 신화 신화 신화 신화 신화 신화 신                                                                                                    |
| Rücknahme   |                             |                                                                                                    |
|             |                             |                                                                                                    |
|             |                             |                                                                                                    |
|             |                             |                                                                                                    |
|             |                             |                                                                                                    |
|             |                             |                                                                                                    |
|             |                             |                                                                                                    |
|             |                             |                                                                                                    |
|             |                             | LE IS IS IS IS IS IS IS IS IS IS IS IS IS                                                                                                    |
|             |                             | त्वेस्ति, त्वेस्ति, त्वेस्ति, त्वेस्ति, त्वेस्ति, त्वेस्ति, त्वेस्ति, त्वेस्ति, त्वेस्ति, त्वेस्ति, त्वेस्ति, त्वेस्ति, त्वेस्ति, त्वेस्ति, त्वेस्ति, त्वेस्ति, त्वेस्ति, त्वेस्ति, त्व |

rotieren ihn in die gewünschte Position ...

Ritter und Amazonen

\_ 8 X

| Ritter und Amazonen Ritter Amazone Ansicht |                             |                |  |  |  |  |
|--------------------------------------------|-----------------------------|----------------|--|--|--|--|
| Snapshot                                   | ✓ Schwarzer Ritter          | AR AR AR AR AR |  |  |  |  |
| Rotieren                                   |                             | 친구 친구 친구 친구 친구 |  |  |  |  |
| nach hinten                                | Center Position<br>x2 = 495 |                |  |  |  |  |
| Spiegeln                                   | y2 = 466                    |                |  |  |  |  |

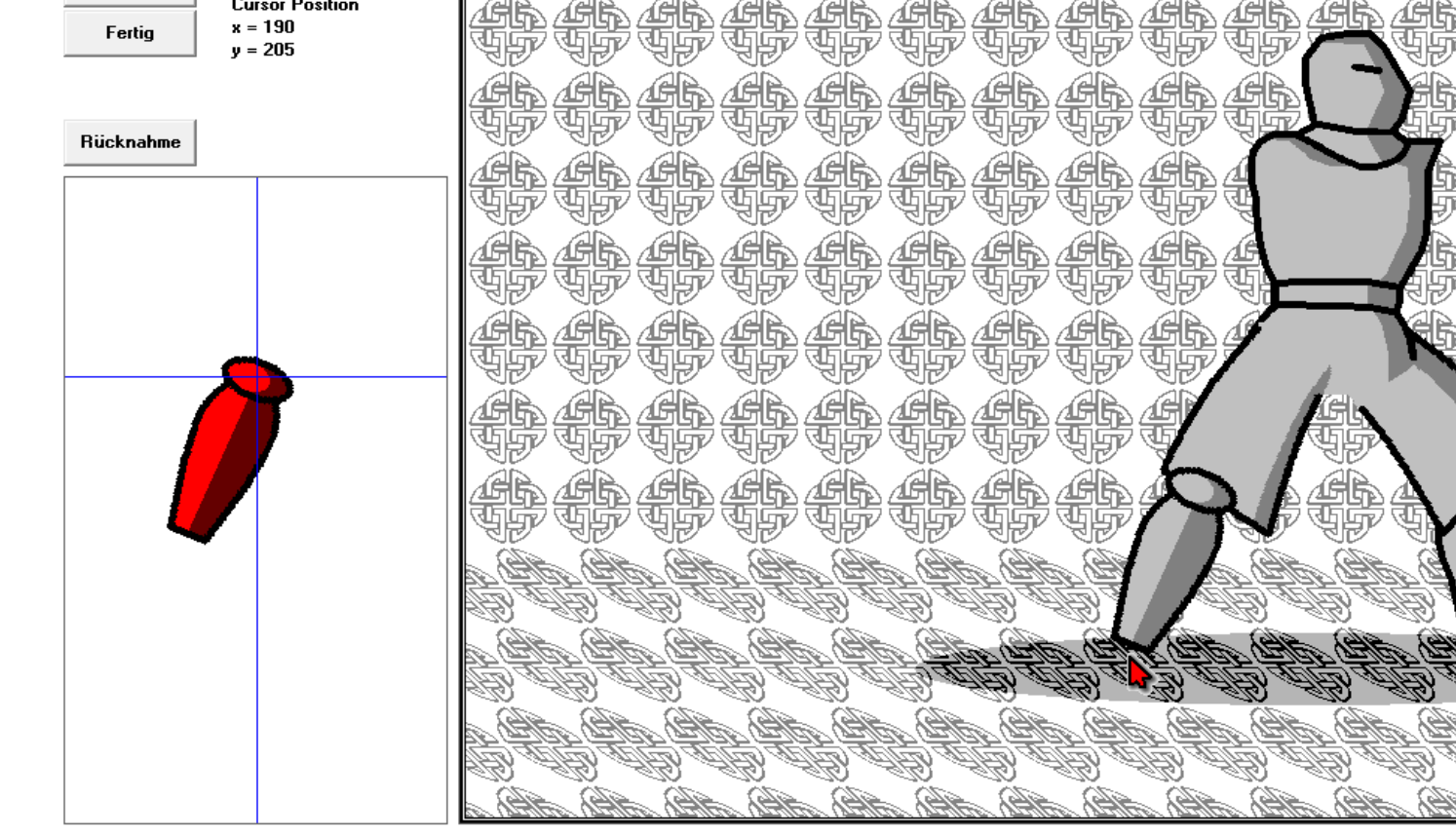

(wir wiederholen die Prozeduren solange, bis uns die Haltung des Ritters gefällt)

Ritter und Amazonen

<u> - 8 x</u>

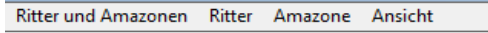

| Snapshot                | ✓ Schwarzer Ritter                      |                                          |
|-------------------------|-----------------------------------------|------------------------------------------|
| Rotieren                |                                         | 이 아무 아무 아무 아무 아무 아무 아무 아무 아무 아무 아무 아무 아무 |
| nach hinten<br>Spiegeln | Center Position<br>x2 = 495<br>y2 = 466 |                                          |
| Fertig                  | Cursor Position<br>x = 3<br>y = 175     |                                          |
| Rücknahme               |                                         |                                          |
|                         |                                         |                                          |
|                         |                                         |                                          |
|                         |                                         |                                          |
|                         |                                         |                                          |
|                         |                                         |                                          |
|                         |                                         |                                          |
|                         |                                         |                                          |
|                         |                                         |                                          |
|                         |                                         | 소음, 소음, 소음, 소음, 소음, 소음, 소음, 소음, 소음, 소음,  |

und befördern das Bein nach hinten.

Ritter und Amazonen

| Ritter und Amazonen | Ritter Amazone Ansicht      |                                                                                                    |
|---------------------|-----------------------------|----------------------------------------------------------------------------------------------------|
| 6                   | Harnisch frontal            |                                                                                                    |
| Snapshot            | Harnisch schräg nach links  | <u>. 475 475 475 475 475 475 475 475 475 475</u>                                                                                                    |
| Rotieren            | Harnisch schräg nach rechts | Y 서법y 서법y 서법y 서법y 서법y 서법y 서법y 서법y 서법y 서법y                                                                                                    |
|                     | Harnisch Seite links        | AR AR AR AR AR AR AR AR AR AR AR AR AR A                                                                                                    |
| nach hinten         | Harnisch Seite rechts       | ) 생각 산지 생각 선정 생각 선정 생각 선정 생각 생각 생각 생각 생각 생각 생각 생각 생각 생각 생각 생각 생각                                                                                                    |
| Spiegeln            | y Haupt frontal             | N 생활한 생활한 생활한 생활한 생활한 생활한 생활한 생활한 생활한 생활한                                                                                                    |
|                     | Haupt Blick rechts          |                                                                                                    |
| Fertig              | x<br>Oberarm                |                                                                                                    |
|                     | Rock links                  | ਿਸ਼ੁੱਲ ਸਭ ਸਭ ਸਭ ਸਭ ਸਭ ਸਭ ਸਭ ਸਭ ਸਭ ਸਭ ਸਭ ਸਭ ਸਭ                                                                                                    |
|                     | Rock rechts                 |                                                                                                    |
|                     | Bein frontal                | · ' 여주 ' 여주 ' 여주 ' 여주 ' 여주' ' ' ' 여주 ' 여주 ' 여주 ' 여주 ' 여주 ' 여주 ' 이주 ' 이                                                                                               |
| Rücknahme           | Bein Seite nach links       |                                                                                                    |
|                     | Bein Seite nach rechts      | <u>) 선택한 선택한 선택한 선택한 선택한 선택한 선물한 선물을 위한 전</u> 등 선택한 선택한 선택한 선택한 선택한 선택한 선택한 선택한 선택한 선택                                                                               |
|                     | Fuß frontal links           | Y 선범· 선범· 선범· 선범· 선범· 선범· 선범· 선명· 선                                                                                                    |
|                     | Fuß frontal rechts          | LAR AR AR AR AR AR AR AR A                                                                                                    |
|                     | Fuß links                   | - 1 선생(다) 선생(다) 선생(다) 선생(다) 선생(다) 선생(다) 선생(다) 선생<br>1 성)(도) 성)(도) 성)(도) 성)(도) 성)(도) 성)(도) 성)(도) 성)(도) (성)(도) (성)(도) 성)(도) 성)(도) (성)(도) (성)(도) (성)(도) (성)(도) (성)(도) ( |
|                     | Fuß rechts                  |                                                                                                    |
|                     | Anderthalbhander            |                                                                                                    |
|                     | Schild aussen               |                                                                                                    |
|                     | Schild innen                |                                                                                                    |
|                     | Buckler aussen              |                                                                                                    |
|                     | Buckler innen               | Y 및 다 및 및 및 및 및 및 및 및 및 및 및 및 및 및 및 및 및                                                                                                    |
|                     | Dolch                       |                                                                                                    |
|                     | Lanze                       | 그 상전 상전 성전 성전 성전 성전 상 도 성전 상 / 그런 상전 성전 성전 성전 성전 성전 성전                                                                                                    |
|                     | Forke                       | I ABY ABY ABY ABY ABY ABY ABY ABY ABY ABY                                                                                                    |
|                     | Axt rechts                  | AR AR AR AR AR AR AR AR AR AR AR AR AR A                                                                                                    |
|                     | Axt links                   |                                                                                                    |
|                     | Hand                        | THE AR AR AR AR AR AR AR AR AR AR AR AR AR                                                                                                    |
|                     | Hand verkürzt               |                                                                                                    |
|                     | Faust links                 |                                                                                                    |
|                     | Hand geöffnet nach links    |                                                                                                    |
|                     | Hand geöffnet nach rechts   | 한 재한 재한 재한 재한 재한 재한 재한 재한 재한 재한 재한 재한 재한                                                                                                    |
|                     |                             | -1981, IB1, IB1, IB1, IB1, IB1, IB1, IB1, IB                                                                                                    |
|                     |                             | 46, 46, 46, 46, 46, 46, 46, 46, 46, 46,                                                                                                    |

Als nächstes bringen wir die Füße an.

# C

| 🕒 (c) 2015, Forsch | hungskontor, DiplIng. Kapt.(A         | G) Wolf Scheuermann, | Ritter und Amazonen                       |               |                  |                                       |
|--------------------|---------------------------------------|----------------------|-------------------------------------------|---------------|------------------|---------------------------------------|
| Ritter und Amazon  | nen Ritter Amazone Ansi               | icht                 |                                           |               |                  |                                       |
| Snapshot           | 🔽 Schwarzer Ritter                    |                      | h 4h 4h 4                                 | DAR AR AR     | <u> GRAGRAG</u>  | <u> </u>                              |
| Rotieren           |                                       | 서번 서번 서번 서           | 한 서한 서한 서문                                | 1~ 위판 위판 위판 . | 식판 식판 식단 '       | 식단 식단 식단                              |
| nach hinten        | Center Position<br>x2 = 448           |                      | <u>b</u> 4 <u>b</u> 4 <u>b</u> 4 <u>b</u> |               | <u> 46 46 46</u> | <u>FR FR F</u> R                      |
| Spiegeln           | y2 = 576                              |                      |                                           |               |                  |                                       |
| Fertig             | Lursor Position<br>x = 363<br>y = 611 |                      |                                           |               |                  | 46 46 46                              |
| <b>B</b> 1         |                                       |                      |                                           |               |                  |                                       |
| Hucknahme          |                                       |                      |                                           |               |                  |                                       |
|                    |                                       |                      |                                           | P C P C P C - |                  |                                       |
|                    |                                       |                      |                                           |               |                  |                                       |
|                    | $\bullet$                             |                      |                                           | A SA S        |                  |                                       |
|                    |                                       |                      |                                           |               |                  |                                       |
|                    |                                       | LE LE CEL            | AB AB AB                                  |               |                  | E E E E E E E E E E E E E E E E E E E |
|                    |                                       |                      |                                           |               |                  |                                       |

Zuerst den linken Fuß ...

Ritter und Amazonen

| Ritter und Amazonei | n Ritter Amazone Ansicht                                                                                                    |                                                                                                    |
|---------------------|----------------------------------------------------------------------------------------------------|----------------------------------------------------------------------------------------------------|
|                     | Harnisch frontal                                                                                                    |                                                                                                    |
| Snapshot            | <ul> <li>Harnisch schräg nach links</li> </ul>                                                                                                    | ~ 것은 것은 것은 것은 것은 것은 것은 것을 것을 것을 것을 것을 것을 것을 것을 것을 것을 것을 것을 것을                                                                                                    |
| Rotieren            | Harnisch schräg nach rechts                                                                                                    | Y 위한 위한 위한 위한 위한 위한 위한 위한 위한 위한 위한 위한 위한                                                                                                    |
|                     | Harnisch Seite links                                                                                                    |                                                                                                    |
| nach hinten         | Harnisch Seite rechts                                                                                                    | <u>) 생각</u> 와 선정화 선정화 선정화 선정화 선정화 선정화 선정화 선정화 선정화 선정화                                                                                                    |
| Spiegelp            | y Haupt frontal                                                                                                    | Y 서법Y 서법Y 서법Y 서법Y 서법Y 서법Y 서법Y 서법Y 서법Y 서법                                                                                                    |
| Spiegein            | Haupt Blick links                                                                                                    |                                                                                                    |
| Fertig              | Haupt Blick rechts                                                                                                    | N 생고 생고 생고 생고 생고 생고 생고 생고 생고 생고 생고 생고 생고                                                                                                    |
|                     | y Oberarm                                                                                                    | ~ 선범·선범·선범·선범·선범·선범·선범·선범·선범·선범·선범·선범·선범·선                                                                                                    |
|                     | Rock links                                                                                                    |                                                                                                    |
|                     | Rock rechts                                                                                                    |                                                                                                    |
| Rücknahme           | Bein frontal                                                                                                    | · 신원· 신원· 신원· 신원· 신원· 신원· 신원· 신원· 신원· 신원                                                                                                    |
|                     | Bein Seite nach links                                                                                                    |                                                                                                    |
|                     | Bein Seite nach rechts                                                                                                    | 5 생각한 생각한 영거가 여러가 생각한 영거가 여러가 생각하는 것을 다 있는 것을 다 않는 것을 다 있다. 신부가 여러가 생각한 생각을 다 있다. 것을 다 있는 것을 다 있는 것을 다 있는 것을 다 가 있는 것을 다 있는 것을 다 있 않는 것을 다 있는 것을 다 있는 것을 다 있는 것을 다 있는 것을 다 있는 것을 다 있는 것을 다 있는 것을 다 있는 것을 다 있는 것을 다 있는 것을 다 있는 것을 다 있는 것을 다 있는 것을 다 있는 것을 다 있는 것을 다 있는 것을 다 있는 것을 다 있는 것을 다 있는 것을 다 있는 것을 다 있는 것을 다 있는 것을 다 있는 것을 다 있는 것을 다 있는 것을 다 있는 것을 다 있는 것을 다 있는 것을 다 있는 것을 다 있는 것을 다 있 |
|                     | Fuß frontal links                                                                                                    | ਿੱਚ ਸ਼ੁੱਚ ਸ਼ੁੱਚ ਸ਼ੁੱਚ ਸ਼ੁੱਚ ਸ਼ੁੱਚ ਸ਼ੁੱਚ ਸ਼ੁੱਚ ਸ਼ੁੱਚ ਸ਼ੁੱਚ ਸ਼ੁੱਚ ਸ਼ੁੱਚ ਸ਼ੁੱਚ ਸ਼ੁੱਚ ਸ਼ੁੱਚ ਸ਼ੁੱਚ ਸ਼ੁੱਚ ਸ਼ੁੱਚ ਸ਼ੁੱਚ                                                                                                    |
|                     |                                                                                                    |                                                                                                    |
|                     | Fuß rechts                                                                                                    |                                                                                                    |
|                     | Anderthalbhänder                                                                                                    | ੇ ਪੱਛੇ ਪੱਛੇ ਪੱਛੇ ਪੱਛੇ ਪੱਛੇ ਪੱਛੇ ਪੱਛੇ ਪੱਛ                                                                                                    |
|                     | Finhänder                                                                                                    |                                                                                                    |
|                     | Schild aussen                                                                                                    | 5 여만 여만 여만 여만 여만 이 · · · · · · · · · · · · · · · · · ·                                                                                                    |
|                     | Schild innen                                                                                                    |                                                                                                    |
|                     | Buckler aussen                                                                                                    |                                                                                                    |
|                     | Buckler innen                                                                                                    | I 서반 서반 서반 서반 서반 서 이 이 이 이 이 이 이 이 이 이 이                                                                                                    |
|                     | Dolch                                                                                                    |                                                                                                    |
|                     | Lanze                                                                                                    | N 전투 선물 선물 선물 선물 선물 선지 💦 🖉 선물 🖉 🦯 TR 선물 선물 선물 선물 선물 선물 선물 선물                                                                                                    |
|                     | Forke                                                                                                    | N 서변도 서번도 서번도 서번도 서번도 서번도 이 이 것이 서번도 서번도 이 있는 서번도 서번도 서번도 서번도 서번도 서법도 서비로 서비로 서비로 서비로 시                                                                                                    |
|                     | Axt rechts                                                                                                    | AD AD AD AD AD AD AD AD AD AD AD AD AD A                                                                                                    |
|                     | Axt links                                                                                                    | 89 (m/d) (m/d) (m/d) (m/d) (m/d) (m/d) (m/d) (m/d) (m/d) (m/d) (m/d) (m/d) (m/d) (m/d) (m/d) (m/d) (m/d)                                                                                                    |
|                     | Hand                                                                                                    | 1991 AB AB AB AB AB AB AB AB AB AB AB AB AB                                                                                                    |
|                     | Hand verkürzt                                                                                                    |                                                                                                    |
|                     | Faust rechts                                                                                                    | المالي المالية المالية ا                                                                                                    |
|                     | Faust links                                                                                                    | IB, IB, IB, IB, IB, IB, IB, IB, IB, IB,                                                                                                    |
|                     | Hand geöffnet nach links                                                                                                    | AB, AB, AB, AB, AB, AB, AB, AB, AB, AB,                                                                                                    |
|                     | Hand geöffnet nach rechts                                                                                                    |                                                                                                    |
|                     | - Sector - Sector - S | the the the the the the the the the the                                                                                                    |
|                     | 6. 62                                                                                                    | त्वस्थिः त्वस्थिः त्वस्थिः त्वस्थिः त्वस्थिः त्वस्थिः त्वस्थिः त्वस्थिः त्वस्थिः त्वस्थिः त्वस्थिः त्वस्थिः त्वस्थिः त्वस्थिः त्वस्थिः त्वस्थिः त्वस्थिः त्वस्थिः त्वस्थिः त्वस्थिः त्वस्थ                                                                                                    |

dann den rechten Fuß.

| 🕒 (c) 2015, Forsc | hungskontor, DiplIng. Kapt.           | (AG) Wolf Scheuermann, | Ritter und Amazo      | nen             |                   |                |               |                |
|-------------------|---------------------------------------|------------------------|-----------------------|-----------------|-------------------|----------------|---------------|----------------|
| Ritter und Amazo  | nen Ritter Amazone Ar                 | nsicht                 |                       |                 |                   |                |               |                |
| Snapshot          | Schwarzer Ritter                      | ÆR ÆR ÆR               | AR AR AR              | AR AR A         | h <i>i</i> ch ich | AR AR          | GR GR         | AR AR          |
| Rotieren          |                                       | 영구 영구 영구               | 영구 영구 영구              | 영구 영구 영         | 중 영중 영중           | 에운 에운 ?        | YP YP         | YF YF          |
| nach hinten       | Center Position<br>x2 = 686           | <u> </u>               | <u> 46 46 46</u>      | <u> 46 46 4</u> | <u>b 46 46</u>    | <u>ÆR ÆR</u> ( | <u> Ch Ch</u> | <u>AGA AGA</u> |
| Spiegeln          | y2 = 572                              |                        | 신 생활한 생활한 생활          |                 | IN HIN HIN        |                |               |                |
| Fertig            | Lursor Position<br>x = 442<br>y = 628 |                        |                       |                 |                   |                |               |                |
| Rücknahme         |                                       |                        |                       |                 |                   |                |               |                |
|                   |                                       |                        |                       |                 |                   |                |               |                |
|                   |                                       |                        |                       |                 |                   |                |               |                |
|                   |                                       |                        |                       |                 |                   |                |               |                |
|                   |                                       |                        |                       |                 |                   | Ë.             |               |                |
|                   |                                       |                        |                       |                 | N\$               |                |               |                |
|                   |                                       |                        |                       |                 |                   |                |               |                |
|                   |                                       |                        |                       |                 |                   |                |               |                |
|                   |                                       |                        |                       |                 |                   |                |               |                |
|                   |                                       | AR ARD ARD A           | HDS. LAHDS. LAHDS. LA | S. ARD. ARD. a  | HER WHER WHE      | ARD ARD I      | ARD ARD       | ARD ARD A      |

So gewinnt unser Kämpfer an Standfestigkeit (und hoffentlich auch an Standhaftigkeit).

| 🕒 (c) 2015, Forschur | ngskontor, DiplIng. Kapt.(AG) Wolf S | Scheuermann, Ritter und Amazonen                                         | <u>_ 8 &gt;</u>          |
|----------------------|--------------------------------------|--------------------------------------------------------------------------|--------------------------|
| Ritter und Amazoner  | n Ritter Amazone Ansicht             |                                                                          |                          |
|                      | Harnisch frontal                     |                                                                          |                          |
| Snapshot             | Harnisch schräg nach links           | 이 선물한 선물한 선물한 선물한 선물한 선물한 선물한 선물한 선물한 선물한                                | à 4515 4515 4            |
| Rotieren             | Harnisch schräg nach rechts          | - 1 위한 위한 위한 위한 위한 위한 위한 위한 위한 위한 위한 위한 위한                               | 고 에빠 에빠 4                |
|                      | Harnisch Seite links                 |                                                                          |                          |
| nach hinten          | Harnisch Seite rechts                | - ) 새로 새로 새로 새로 새로 새로 새로 새로 새로 새로 새로 새로 새로                               | <u> 2 456 456 4</u>      |
| Spiegelp             | y Haupt frontal                      | ~ ( 생범· 성법· 성법· 성법· 성법· 성법· 성법· 성법· 성법· 성법· 성법                           | V UHV UHV V              |
| Spiegein             | Haupt Blick links                    | AR AR AR AR AR AR AR AR AR AR AR AR AR A                                 | A AR AR                  |
| Fertig               | Haupt Blick rechts                   | _ 1 كارت كارت كارت كارت كارت كارت كارت كارت                              | 와 선패되와 선패되와 선            |
|                      | y Oberarm                            |                                                                          | I YE YE YE               |
|                      | Rock reshts                          |                                                                          |                          |
|                      | Bein frontal                         |                                                                          |                          |
| Rücknahme            | Bein Seite nach links                | ये ये ये ये ये ये ये ये ये ये ये ये ये य                                 | VE VE                    |
|                      | Bein Seite nach rechts               |                                                                          | à 466 466 4              |
|                      | Fuß frontal links                    |                                                                          | ኯፙጬ ፙጬ ፣                 |
|                      | Fuß frontal rechts                   |                                                                          |                          |
|                      | Fuß links                            | _ 신전 선전 선전 선전 선정 선정 선정 선정 선정 신영 선정 선정 선정 선정 선정                           | <u> 2450 450 4</u>       |
|                      | Fuß rechts                           | - N 서번N 서번N 서번N 서번N 서번N 서번N 서번N 서번N 서번                                   | V UHV UHV V              |
|                      | Anderthalbhänder                     | AR AR AR AR AR AR AR AR AR AR AR AR AR A                                 | LAR AR                   |
|                      | Einhänder                            |                                                                          | 꽃색(밤) 생(밤) 생             |
|                      | Schild aussen                        |                                                                          | y The Ser ?              |
|                      | Schild innen                         |                                                                          |                          |
|                      | Buckler aussen                       |                                                                          |                          |
|                      | Dolch                                |                                                                          | V VE VE V                |
|                      | Lanze                                |                                                                          | à 466 466 4              |
|                      | Forke                                | 그 것 다 것 다 것 같 것 같 것 같 것 같 것 같 것 같 것 같 것 같                                | ତ କାତ କାତ ବ              |
|                      | Axt rechts                           |                                                                          |                          |
|                      | Axt links                            | - 19 19 19 19 19 19 19 19 19 19 19 19 19                                 | 4 <i>0° (±10° (±10</i> ) |
|                      | Hand                                 | - <del>19</del> , <del>19</del> , 19, 19, 19, 19, 19, 19, 19, 19, 19, 19 | ABS ABS AN               |
|                      | Hand verkürzt                        | AB AB AB AB AB AB AB AB AB AB AB AB AB A                                 | SBX SBX SE               |
|                      | Faust rechts                         |                                                                          | <u> </u>                 |
|                      | Faust links                          | IB, IB, IB, IB, IB, IB, IB, IB, IB, IB,                                  | SBr SBr Si               |
|                      | Hand geöffnet nach links             | an Alta Alta Alta Alta Alta Alta Alta Alta                               | AR AR AR                 |
|                      | Hand geöffnet nach rechts            | 이 아파 아파 아파 아파 아파 아파 아파 아파 아파 아파 아파 아파 아파                                 |                          |
|                      |                                      | ひん ひん ひん ひん ひん ひん ひん ひん ひん ひん ひん ひん ひん ひ                                 | all all a                |
|                      | 6.18                                 | 신하는 사람들, 사람들, 사람들, 사람들, 사람들, 사람들, 사람들, 사람들,                              | <u>AHDA AHDA AHDA</u>    |

Nun widmen wir uns den Armen unseres Kämpfers.

Ritter und Amazonen

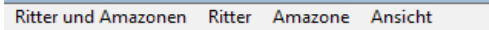

| Snapshot    | Schwarzer Ritter                    | AR AR AR AR AR AR AR AR AR AR AR AR AR A                                                                                                    |
|-------------|-------------------------------------|----------------------------------------------------------------------------------------------------|
| Rotieren    |                                     | 귀구 사가 사가 사가 사가 사가 사가 사가 사가 사가 사가 사가 사가 사가                                                                                                    |
| nach hinten | Center Position<br>x2 = 634         |                                                                                                    |
| Spiegeln    | y2 = 239                            |                                                                                                    |
| Fertig      | Cursor Position<br>x = 3<br>y = 235 |                                                                                                    |
| Rücknahme   | -                                   |                                                                                                    |
|             |                                     |                                                                                                    |
|             |                                     |                                                                                                    |
|             |                                     |                                                                                                    |
|             |                                     |                                                                                                    |
|             |                                     |                                                                                                    |
|             |                                     |                                                                                                    |
|             |                                     |                                                                                                    |
|             |                                     |                                                                                                    |
|             |                                     | र्वस्छि, रवैस्छि, रवैस्छि, रवैस्छि, रवैस्छि, रवैस्छि, रवैस्छि, रवैस्छि, रवैस्छि, रवैस्छि, रवैस्छि, रवैस्छि, रवैस्छि, रवैस्छि, रवैस्छि, रवैस्छि, रवैस्छि, रवैस्छि, रवैस्छि, रवैस्छि, रवैस्छि |

Wir beginnen mit dem hinteren Oberarm.

Das Licht fällt in unseren Szenarien immer von links oben auf die Figuren. Bei der intendierten Armhaltung würde sich der Schatten, so wie er dargestellt ist aber auf der Oberseite befinden!

Ritter und Amazonen

Ritter und Amazonen Ritter Amazone Ansicht

| Snapshot                | ✓ Schwarzer Ritter                      | AR AR AR AR AR AR AR AR AR AR AR AR AR A                                                                                                    |
|-------------------------|-----------------------------------------|----------------------------------------------------------------------------------------------------|
| Rotieren                |                                         | 위구 위간 위간 위간 위간 위간 위간 위간 위간 위간 위간 위간 위간 위간                                                                                                    |
| nach hinten<br>Spiegeln | Center Position<br>x2 = 634<br>y2 = 239 |                                                                                                    |
| Fertig                  | Cursor Position<br>x = 2<br>y = 208     | 성과 성과 성과 성과 성과 성과 성과 성과 성과 성과 성과 성과 성과 성                                                                                                    |
| Rücknahme               |                                         |                                                                                                    |
|                         |                                         |                                                                                                    |
|                         |                                         |                                                                                                    |
|                         |                                         |                                                                                                    |
|                         |                                         |                                                                                                    |
|                         | ₩                                       |                                                                                                    |
|                         |                                         |                                                                                                    |
|                         |                                         |                                                                                                    |
|                         |                                         | LE LE LE LE LE LE LE LE LE LE LE LE LE L                                                                                                    |
|                         |                                         | त्वेस्टि, त्वेस्टि, त् |

Also spiegeln wir das Element um seine Hochachse mit Hilfe der Funktion "Spiegeln".

🗅 (c) 2015, Forschungskontor, Dipl.-Ing. Kapt.(AG) Wolf Scheuermann, Ritter und Amazonen Ritter und Amazonen Ritter Amazone Ansicht Schwarzer Ritter Snapshot Rotieren **Center Position** nach hinten x2 = 632 y2 = 239 Spiegeln Cursor Position x = 322 Fertig y = 331 Rücknahme

So setzen wir das Element an ...

Ritter und Amazonen

Ritter und Amazonen Ritter Amazone Ansicht

| Snapshot                | ✓ Schwarzer Ritter                      | ÆR ÆR         | <u> </u>   | <u>A</u> B <u>A</u> | <u>h</u> <u>é</u> h |                | <u>h</u> <i>i</i> h | <u>ÆR (</u> | ir af    | <u>A</u> B | ÆR.         | ÆR.            | GR.         | GR.         |      |
|-------------------------|-----------------------------------------|---------------|------------|---------------------|---------------------|----------------|---------------------|-------------|----------|------------|-------------|----------------|-------------|-------------|------|
| Rotieren                |                                         | AR AR         | SE SE      | AL A                | F YF                | AR A           | FUF                 | AB A        | r yr     | UP I       | S.          | SP (           | YP Y        |             |      |
| nach hinten<br>Spiegeln | Center Position<br>x2 = 632<br>y2 = 239 |               |            |                     |                     |                |                     |             |          |            |             |                |             |             |      |
| Fertig                  | Cursor Position<br>x = 824<br>y = 339   |               |            |                     |                     |                |                     |             |          |            |             |                |             |             |      |
| Rücknahme               |                                         |               |            |                     |                     |                |                     |             |          |            |             |                |             |             |      |
|                         |                                         |               |            |                     |                     |                |                     | $\sim$      |          |            |             |                |             |             |      |
|                         |                                         |               |            |                     | b fb                |                |                     |             |          |            |             |                |             |             |      |
|                         |                                         |               |            |                     |                     |                |                     |             |          |            |             |                |             |             |      |
|                         |                                         |               |            |                     |                     |                |                     |             |          |            |             |                |             |             |      |
|                         | 8                                       |               |            |                     |                     |                |                     |             | <b>A</b> |            |             |                |             |             |      |
|                         |                                         | A A A A       |            |                     |                     |                |                     |             |          |            |             |                |             |             |      |
|                         |                                         |               |            |                     | ALLE ALLE           | S              |                     |             |          |            |             |                |             |             |      |
|                         |                                         |               |            |                     |                     |                |                     |             |          |            |             |                |             |             |      |
|                         |                                         | er (Alber (Al | the she so | <u>a atha ac</u>    | AR, AR              | <u>a AAA a</u> | AR <u>AR</u>        | at the s    | AAR AAR  | the so     | <u>AR a</u> | <u>a Alt</u> a | <u>, AR</u> | <u>, AR</u> | AR . |

rotieren es ...

Ritter und Amazonen

\_ 8 ×

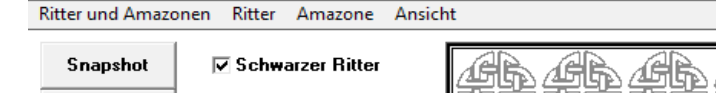

| Snapshot    | 🔽 Schwarzer Ritter                    | <u>AR</u> AR     | AR AR               | AR.       | <u>AR</u> | GR (          | GR. | GR.         | <u>AR</u>   | AR.      | <u>AR</u> | <u>A</u> h | <u>A</u> B | <u>AR</u> | <u>AR</u>  | <u>AR</u> | <u>A</u> h | AGR 1       |
|-------------|---------------------------------------|------------------|---------------------|-----------|-----------|---------------|-----|-------------|-------------|----------|-----------|------------|------------|-----------|------------|-----------|------------|-------------|
| Rotieren    |                                       | YP YP            | Y YEP YEP           | N THE N   | YP Y      | UP OF         | YP  | Y           | YP          | YP       | YP        | YP         | Y          | 'UP       | 'UP        | 'UP       | YP         | A ABO       |
| nach hinten | Center Position<br>x2 = 632           | <u>46</u> 46     | <u> </u>            | <u>A</u>  | <u> </u>  | £b.           | É.  | GB.         | <u> </u>    | Æb.      | <u> </u>  | <u> </u>   | <u>A</u>   | <u>A</u>  | <u>A</u> B | <u>A</u>  | <u>A</u>   | <b>46</b> 4 |
| Spiegeln    | y2 = 239                              |                  | AR AR               |           |           | SE .          | J.  | Y           | Y           | Y        | Y         | Y          | Y          | . Alton   | Y          | . AR      | Y          |             |
| Fertig      | Cursor Position<br>x = 770<br>y = 180 |                  |                     |           |           |               |     |             |             | <u> </u> |           |            |            |           |            |           |            |             |
| Rücknahme   |                                       | ÷,               | <u> </u>            |           |           |               |     | Ť           | <u>i</u>    |          | j.        | Ť          | Ť          | j.        | j.         |           | Ť          |             |
|             |                                       |                  |                     |           |           |               |     |             | AL CONTRACT | ~        |           | X          |            |           |            |           |            |             |
|             |                                       |                  |                     |           |           |               |     |             |             |          |           |            |            |           |            |           |            |             |
|             |                                       |                  |                     |           |           |               |     |             | Ĭ           |          | 1         |            |            |           |            |           |            |             |
|             |                                       |                  |                     |           |           |               |     | ÷.          |             | G)       |           | (f)        |            |           |            |           |            |             |
|             |                                       | <u> </u>         |                     |           |           |               |     | A           | J           |          |           | P          |            |           |            |           |            |             |
|             |                                       |                  |                     |           |           |               |     |             |             |          |           |            |            |           |            |           |            |             |
|             |                                       |                  | DE ALD AL           |           |           |               | R.  | Sale of the |             |          |           | alley -    |            |           |            |           |            |             |
|             |                                       |                  |                     |           | A CAR     | A CAR         |     | B           |             | E CAR    |           | B          |            |           |            |           |            |             |
|             |                                       | her, setter, set | 1 <u>Ar, AAr, a</u> | the state | AR I      | <u>AR , s</u> | HA  | HA 1.       | AAR 1.      | AA III   | AA II     | AB         | HB . a     | H. la     | HA so      | H. an     | AA aa      | ether in    |

und wenn wir mit der Haltung zufrieden sind ...

Ritter und Amazonen

\_ 8 X

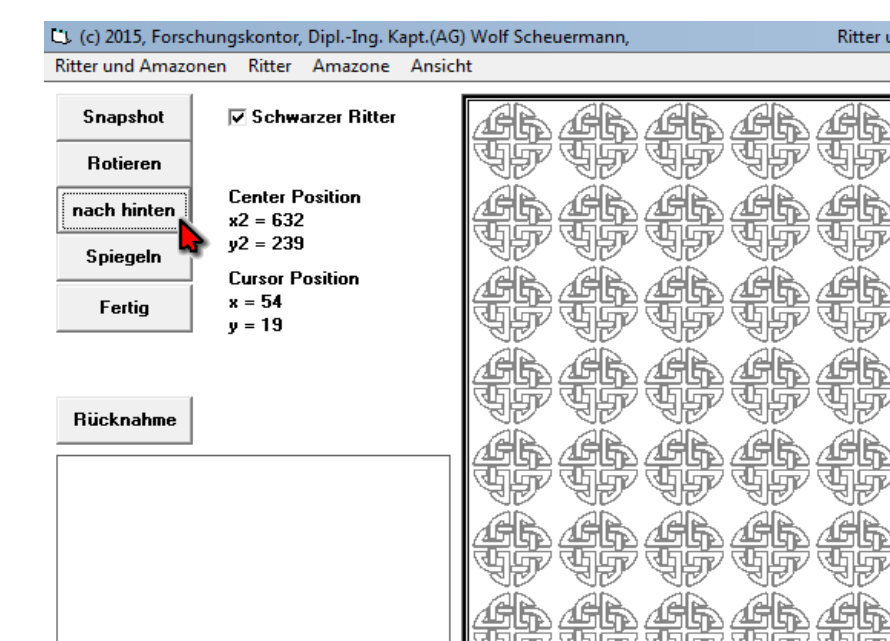

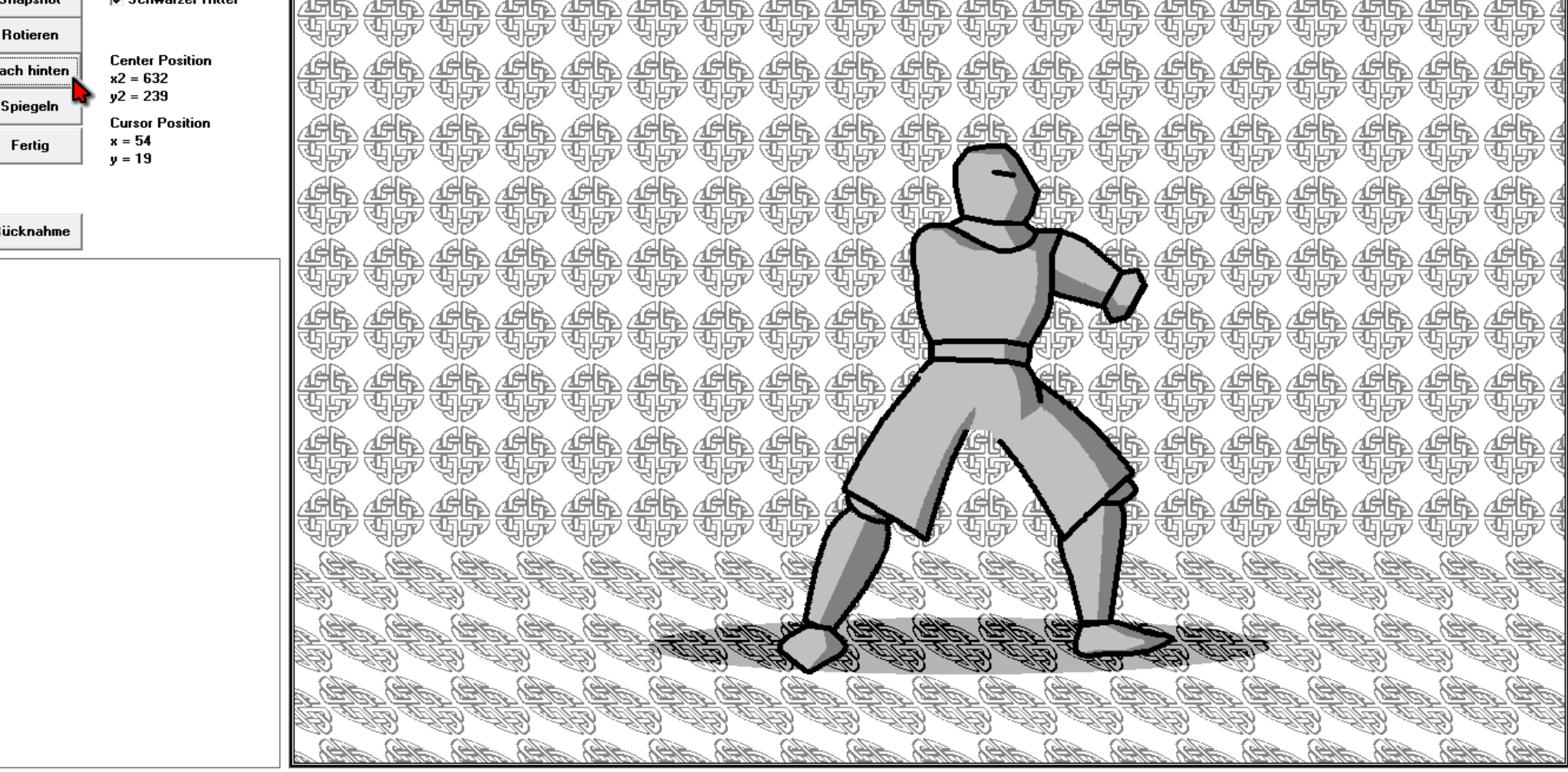

bringen wir den Arm in den Hintergrund.

| 🕒 (c) 2015, Forschung | gskontor, DiplIng. Kapt.(AG) Wolf S                   | icheuermann, Ritter und Amazonen            |                                       |
|-----------------------|-------------------------------------------------------|---------------------------------------------|---------------------------------------|
| Ritter und Amazonen   | Ritter Amazone Ansicht                                |                                             |                                       |
| Snapshot              | Harnisch frontal<br>Harnisch schräg nach links        | AR AR AR AR AR AR AR AR AR AR AR AR AR A    | AR AR AR AR 1                         |
| Rotieren              | Harnisch schräg nach rechts<br>Harnisch Seite links   | Y 선원, 위원, 위원, 위원, 위원, 위원, 위원, 위원, 위원, 위원, 위 | AB AB AB AB 4                         |
| nach hinten           | Harnisch Seite rechts<br>Haunt frontal                |                                             |                                       |
| Spiegeln              | Haupt Blick links                                     |                                             | ar ar ar ar                           |
| Fertig                | Haupt Blick rechts<br>Oberarm                         |                                             | <u> </u>                              |
|                       | Rock links<br>Rock rechts<br>Bein frontal             |                                             |                                       |
| Rücknahme             | Bein Seite nach links<br>Bein Seite nach rechts       |                                             |                                       |
|                       | Fuß frontal rechts<br>Fuß links                       |                                             |                                       |
|                       | Fuß rechts<br>Anderthalbhänder<br>Einhänder           |                                             | 47° 47° 47° 47° 47° 4                 |
|                       | Schild aussen<br>Schild innen                         |                                             | 45 45 45 45                           |
|                       | Buckler aussen<br>Buckler innen<br>Dolch              |                                             |                                       |
|                       | Lanze<br>Forke                                        |                                             |                                       |
|                       | Axt rechts<br>Axt links<br>Hand                       |                                             | AB AB AB AB AB A<br>IV GIV GIV GIV GI |
|                       | Hand verkürzt<br>Faust rechts<br>Faust links          |                                             |                                       |
|                       | Hand geöffnet nach links<br>Hand geöffnet nach rechts |                                             |                                       |
|                       |                                                       | ARS, ARS, ARS, ARS, ARS, ARS, ARS, ARS,     | AR AR AR AR AR                        |

Mit dem vorderen Oberarm verfahren wir genau so.

| CL (c) 2015, Forsch | hungskontor, DiplIng. Kapt.( | AG) Wolf Scheuermann, |             | Ritter und Amazo | nen         |                                                                                                    |         |                     |              |       |        |
|---------------------|------------------------------|-----------------------|-------------|------------------|-------------|----------------------------------------------------------------------------------------------------|---------|---------------------|--------------|-------|--------|
| Ritter und Amazor   | nen Ritter Amazone Ans       | sicht                 |             |                  |             |                                                                                                    |         |                     |              |       |        |
| Snapshot            | 🔽 Schwarzer Ritter           | AR AR                 |             | AR AR            |             | LAR A                                                                                                    | B CB    |                     |              | AR.   |        |
| Rotieren            |                              | 정주 정화                 | 여주 여주       | 친구 친구            | 여야 여망       | e de la c                                                                                                    | F TF    | 야한 야말               | FTF          | 'THE' | 9997 d |
| nach hinten         | Center Position              | AR AR                 | <u> </u>    | AR AR            |             |                                                                                                    |         |                     |              |       |        |
| C_il                | x2 = 547<br>y2 = 233         |                       | 요한 요한       |                  |             | )<br>T<br>T<br>T<br>T<br>T<br>T<br>T<br>T<br>T<br>T<br>T<br>T<br>T<br>T<br>T<br>T<br>T<br>T<br>T                                                                                                    |         |                     |              |       |        |
| spiegein            | Cursor Position              |                       |             |                  |             |                                                                                                    |         |                     |              |       |        |
| Fertig              | x = 1<br>y = 218             |                       | 야마 야마       | i tir tir        |             | )<br>The set of the set of the set o |         |                     |              |       |        |
|                     | -                            |                       |             |                  |             |                                                                                                    |         |                     |              |       |        |
|                     |                              |                       |             |                  |             | ) The set                                                                                                    |         |                     |              |       |        |
| Rücknahme           |                              |                       |             |                  |             |                                                                                                    | $\sim$  |                     |              |       |        |
|                     |                              |                       |             |                  |             |                                                                                                    | •       |                     |              |       |        |
|                     |                              |                       |             |                  |             |                                                                                                    | 1       |                     |              |       |        |
|                     |                              |                       | THE THE     |                  |             |                                                                                                    |         |                     |              |       |        |
|                     |                              | AR AR                 |             |                  |             |                                                                                                    |         |                     |              | AR .  |        |
|                     |                              | <u>.</u>              | TP TP       | IF IF            | IP IP       | 7997                                                                                                    |         |                     | 7 TIF        | 'IP'  | 97 d   |
|                     |                              | Ch Ch                 | CR CR       | CAR CAR          | AR AR       |                                                                                                    | Gh      |                     | )<br>AGA     |       | AG B   |
|                     |                              | 영양 영문                 | 식판 식판       | , 씨권, 세월,        | 영주 성명       | र पुर                                                                                                    | YP      |                     | PUP          | YP '  | 4997 d |
|                     |                              | CAR CAR               | ær ær       | ÆR ÆR            | AR AR       |                                                                                                    | 1 AB    | $\land \mathcal{H}$ | - <i>G</i> R | AR.   | ath a  |
|                     |                              | SP SP                 | YP YF       | 경망 영향            | 영주 영문       | 77                                                                                                    | I YI    |                     | PUP          | 'IP'  | 99 T   |
|                     |                              | AB AB                 | HD AHD A    | HD, AHD, A       | EL AEL A    |                                                                                                    | HA AH   |                     | HB AK        | HB se | AB &   |
|                     |                              | E E E                 | <u>BABA</u> | E I B I          | Ê Î Î Î     | 1 / 4                                                                                                    | R ABA   |                     | AB 4         | Ê.    | B-II   |
|                     |                              | AB AB &               | AB AB I     | ED ALD A         | an atten an | ABA                                                                                                    | ARD SHE |                     | THE P        | AB 40 | AB 4   |
|                     |                              | E IB I                | <u>BABA</u> | E IB             | ALL ALL     | A AB                                                                                                    | g all a | Br w                | 2123.4       | Tes . | B-D    |
|                     |                              | 210 210               | 10 10       | 10 10            | 10 20       | 1 410 4                                                                                                    | ato atc | 10 210              | atta a       | 10    | 10     |

Wir plazieren das Element ...

Ritter und Amazonen

Ritter und Amazonen Ritter Amazone Ansicht

| Snapshot                | Schwarzer Ritter                        | <u> </u>                                 |
|-------------------------|-----------------------------------------|------------------------------------------|
| Rotieren                |                                         | 새와 새와 새와 새와 새와 새와 새와 새와 새와 새와 새와 새와 새와 새 |
| nach hinten<br>Spiegeln | Center Position<br>x2 = 547<br>y2 = 233 |                                          |
| Fertig                  | Cursor Position<br>x = 273<br>y = 273   |                                          |
| Rücknahme               |                                         |                                          |
|                         |                                         |                                          |
|                         |                                         |                                          |
|                         |                                         |                                          |
|                         |                                         |                                          |
|                         | 8                                       |                                          |
|                         |                                         |                                          |
|                         |                                         |                                          |
|                         |                                         | LE LE LE LE LE LE LE LE LE LE LE LE LE L |
|                         |                                         | 소망 소망 소망 소망 소망 소망 소망 소망 소망 소망 소망 소망 소망 소 |

rotieren es ...

Ritter und Amazonen

\_ 8 X

| Ritter und Amazonen | Ritter | Amazone | Ansicht |      |
|---------------------|--------|---------|---------|------|
|                     |        |         |         | <br> |

| Snapshot    | 🗹 Schwarzer Ritter                      | AR AR AR AR AR AR AR AR AR AR AR AR AR A |
|-------------|-----------------------------------------|------------------------------------------|
| Rotieren    |                                         | 영화 영화 영화 영화 영화 영화 영화 영화 영화 영화 영화 영화 영화 영 |
| nach hinten | Center Position<br>x2 = 547<br>u2 = 232 |                                          |
| Spiegeln    | yz = 233<br>Cursor Position             |                                          |
| Fertig      | x = 763<br>y = 153                      |                                          |
| Rücknahme   |                                         |                                          |
|             |                                         |                                          |
|             |                                         |                                          |
| ~           |                                         |                                          |
|             |                                         |                                          |
|             |                                         |                                          |
|             |                                         |                                          |
|             |                                         |                                          |
|             |                                         | L CHL CHL CHL CHL CHL CHL CHL CHL CHL CH |
|             |                                         | 소문화, 소문화, 소문화, 소문화, 소문화, 소문화, 소문화, 소문화,  |

und befestigen den Arm.

| 🕒 (c) 2015, Forschun | gskontor, DiplIng. Kapt.(AG) Wolf S                   | cheuermann, Ritter und Amazonen          |
|----------------------|-------------------------------------------------------|------------------------------------------|
| Ritter und Amazonen  | Ritter Amazone Ansicht                                |                                          |
| Snapshot             | Harnisch frontal<br>Harnisch schräg nach links        | AR AR AR AR AR AR AR AR AR AR AR         |
| Rotieren             | Harnisch schräg nach rechts<br>Harnisch Seite links   | · 신문· 신문· 신문· 신문· 신문· 신문· 신문· 신문· 신문· 신문 |
| nach hinten          | C Harnisch Seite rechts                               |                                          |
| Spiegeln             | Haupt Blick links                                     |                                          |
| Fertig               | Haupt Blick rechts<br>Oberarm                         |                                          |
|                      | Rock links<br>Rock rechts<br>Bein frontal             |                                          |
| Rücknahme            | Bein Seite nach links<br>Bein Seite nach rechts       |                                          |
|                      | Fuß frontal links<br>Fuß frontal rechts               |                                          |
|                      | Fuß links<br>Fuß rechts                               |                                          |
|                      | Anderthalbhander<br>Einhänder<br>Schild aussen        |                                          |
|                      | Schild innen<br>Buckler aussen<br>Buckler innen       |                                          |
|                      | Dolch<br>Lanze                                        |                                          |
|                      | Forke<br>Axt rechts                                   |                                          |
|                      | Axt links<br>Hand<br>Hand verkürzt                    |                                          |
|                      | Faust rechts Faust links                              |                                          |
|                      | Hand geöffnet nach links<br>Hand geöffnet nach rechts |                                          |

Wie schon gesagt, soll unsere Ritter mit nur einer Hand sein Schwert schwingen. Als Rechtshänder kann er seine freie linke Hand beliebig halten. Wir wählen eine passende Handhaltung aus.

# C. (c) 2 Ritter u

| 🗘 (c) 2015, Forsc | hungskontor, DiplIng. Ka    | apt.(AG) Wolf Scheuermann,               | Ritter und Amazonen       |                   |                                          |                       |
|-------------------|-----------------------------|------------------------------------------|---------------------------|-------------------|------------------------------------------|-----------------------|
| Ritter und Amazo  | onen Ritter Amazone         | Ansicht                                  |                           |                   |                                          |                       |
| Snapshot          | 🔽 Schwarzer Ritter          | ER ER ER ER                              | AR AR AR A                | BABABAB.          | GR GR GR                                 | ÆR ÆR ÆR Ø            |
| Rotieren          |                             | 시간 시간 시간 시간                              | 신 신 영상 신 방 신              | r Ar Ar Ar        | AL AL AL                                 | AB AB AB (            |
| nach hinten       | Center Position<br>x2 = 722 |                                          |                           | <u>b</u> 46 46 46 | <u>464646</u>                            | <u> A</u> A A A A A A |
| Spiegeln          | y2 = 273<br>Curren Desilier |                                          |                           |                   |                                          |                       |
| Fertig            | x = 216<br>y = 1            |                                          |                           |                   |                                          |                       |
| Bücknahme         |                             |                                          |                           |                   |                                          |                       |
|                   |                             |                                          |                           |                   |                                          |                       |
|                   |                             |                                          |                           |                   | <b>FFH</b>                               | Ë, Ë, Ë,              |
|                   |                             |                                          |                           |                   |                                          |                       |
|                   | 5                           |                                          |                           |                   |                                          |                       |
|                   |                             |                                          |                           |                   |                                          |                       |
|                   |                             | LE LE LE LE LE LE LE LE LE LE LE LE LE L | IB IB IB IB<br>D AB AB AB |                   |                                          |                       |
|                   |                             |                                          |                           |                   |                                          | E CAR CAR CAR         |
|                   |                             |                                          | LE LE LE LE               |                   | LAND AND AND AND AND AND AND AND AND AND | LE CEL CEL CEL        |
|                   |                             | i alto alto alto a                       | ALA ALA ALA               | ALS ALS ALS ALS   | ABS ABS ABS                              | 460, 460, 460, c      |

Diese Handhaltung gefällt uns.

| 🕒 (c) 2015, Forschung | gskontor, DiplIng. Kapt.(AG) Wolf S | cheuermann,     | Ritter und Amazo                         | onen               |                |                   |                                         |                                                      |                                                                                                    |
|-----------------------|-------------------------------------|-----------------|------------------------------------------|--------------------|----------------|-------------------|-----------------------------------------|------------------------------------------------------|----------------------------------------------------------------------------------------------------|
| Ritter und Amazonen   | Ritter Amazone Ansicht              |                 |                                          |                    |                |                   |                                         |                                                      |                                                                                                    |
|                       | Harnisch frontal                    |                 |                                          |                    |                |                   |                                         |                                                      |                                                                                                    |
| Snapshot              | Harnisch schräg nach links          | L 455 455 45    | \$2 <i>4</i> 5\$\$245\$                  | 1456 456           | 455 455        | 456.456           | 2 45 B2 45 U                            | \$245B)                                              | 455                                                                                                    |
| Rotieren              | Harnisch schräg nach rechts         | Y 서 관 에 관 서 있다. | 쇼 새 빠 서 빤                                | 시 서비는 서비는          | ' 서툰 서툰        | 시 슈팅노 슈팅          | 2 쉐라 쉐뱅                                 | r ynr'                                               | 41F                                                                                                    |
|                       | Harnisch Seite links                |                 |                                          |                    |                |                   |                                         |                                                      | AR                                                                                                    |
| nach hinten           | Harnisch Seite rechts               |                 | r Hr Hr                                  |                    |                |                   |                                         |                                                      |                                                                                                    |
| Spiegeln              | Haupt frontal                       |                 | 한 경护 경护                                  | USE SE             | 'UB' UB'       | UP UP             | N UBY UB                                | F UP                                                 | YF                                                                                                    |
|                       | Haupt Blick links                   |                 | R AR AR                                  |                    | AR AR          |                   |                                         |                                                      |                                                                                                    |
| Fertig                | x Oberarm                           |                 |                                          |                    |                | 생활하셨음             |                                         |                                                      |                                                                                                    |
|                       | Rock links                          | া বহু বহু বা    | রু রহু রহ                                | ' যদ' ' যদ'        | 'ৰচ' 'ৰচ'      |                   | ' খুরু' ' খুরু                          | y Je                                                 | JP                                                                                                    |
|                       | Rock rechts                         |                 | r ar ar ar ar ar ar ar ar ar ar ar ar ar |                    |                |                   |                                         | s ages                                               | <u>í h</u>                                                                                                    |
|                       | Bein frontal                        |                 | 부모는 소망                                   | 신다. 전다.            | र सामित्र जनकि | <b>}</b>          |                                         | 行西京                                                  | ter de la company                                                                                               |
| Rücknahme             | Bein Seite nach links               |                 |                                          |                    |                |                   |                                         |                                                      |                                                                                                    |
|                       | Bein Seite nach rechts              | 1459459         | £49£                                     | 149D 49D           |                |                   | - <u>16</u> 494                         | 245D)                                                | 456                                                                                                    |
|                       | Fuß frontal links                   |                 | 카 성환/ 성환/                                |                    |                |                   |                                         | えん おうちょう ふうちょう しょう しょう しょう しょう しょう しょう しょう しょう しょう し | 通行                                                                                                    |
|                       | Fuß frontal rechts                  | AR AR A         | A AR AR                                  | AR AR              | AR A           |                   | <b>Ma A</b>                             | AAA                                                  | AA                                                                                                    |
|                       | Fuß links                           |                 | 와 絥맘 絥말                                  |                    |                | (원                |                                         | 맞채많:                                                 |                                                                                                    |
|                       | Fuß rechts                          | 1 30 30 31      | 한 경탄 경탄                                  | IP IP              | IF IF          | 100<br>100        | · 😰 ] Vi                                | y The                                                | UU                                                                                                    |
|                       | Anderthalbhander                    |                 | R AR AR                                  |                    |                |                   |                                         |                                                      |                                                                                                    |
|                       | Schild aussen                       |                 |                                          |                    |                |                   |                                         |                                                      |                                                                                                    |
|                       | Schild innen                        |                 |                                          |                    | S.             |                   |                                         |                                                      | যাচ                                                                                                    |
|                       | Buckler aussen                      |                 | \$2 <i>4</i> 5\$\$26\$\$                 | 466 466            |                | <u>G</u> L        |                                         | h <i>d</i> ih.                                       | <u>a</u> gh                                                                                                    |
|                       | Buckler innen                       | 7 YRP YRP YR    | 한 세간 세간                                  | 7 데하 데하            | U U            |                   | - N - S - S - S - S - S - S - S - S - S | P YRP'                                               | Y.                                                                                                    |
|                       | Dolch                               |                 |                                          |                    | <u> </u>       |                   |                                         |                                                      | AL                                                                                                    |
|                       | Lanze                               |                 | 와 채FD 채FD                                |                    |                |                   |                                         |                                                      | 429                                                                                                    |
|                       | Forke                               |                 | Y TH TH                                  | UP UP              |                | UP UP             | IF UR                                   | y YP                                                 | YY                                                                                                    |
|                       | Axt rechts                          | R. AR. AR. A    | ler Aler Al                              | ter Aler à         | A A            | Dr. Aler a        | AL AL                                   | 4HB AH                                               | Æ,                                                                                                    |
|                       | Axt links                           |                 |                                          |                    |                | والمركبة المركبة  |                                         |                                                      |                                                                                                    |
|                       | Hand                                | all all all     | all all                                  | AB AB              | 1 AR           | 10 - 10           | D AB                                    | -120 -                                               | 1990 - C                                                                                                    |
|                       | Hand verkurzt                       | 1) ALEN ALEN A  | <u>126, ARB, AR</u>                      | and apples and     | ABA AHBA       | He Althe a        |                                         | HEL welle                                            | He and the second second second second second second second second second second second second second second s  |
|                       | Faust links                         | ADV ADV ADV     | 19 ED 19 ED 3                            |                    | NO TENT        | <u>1997, 1994</u> | Weller vere                             | Stree 2                                              | <u>E</u> V-2                                                                                                    |
|                       | Hand geöffnet nach links            |                 | 10 - 10 - 11<br>110 - 110 - 11           |                    |                |                   | 10 - 210                                | atta ai                                              | ~20)<br>620                                                                                                    |
|                       | Hand geöffnet nach rechts           | D 1310 1310 (1  | <u> 167 (2167 (21</u>                    | <u>E (216) (21</u> | I GIEV GI      | <u> </u>          | <u>IE (1516) (1</u>                     | VEV VEVE                                             | <u>ra</u>                                                                                                    |
|                       |                                     | - HEV 'HEV 'HEV | , AB, AB, 4                              | HB, AB, 4          | ABN ABN A      | HB HB '           | IB' IB'                                 | AB 4                                                 | B) I                                                                                                    |
|                       |                                     | a ser ser se    | ales alles al                            | ales ales -        | AB AB          | Br ABr -          | E SER S                                 | Ster St                                              | a la come de la come de la come de la come de la come de la come de la come de la come de la come de la come de |

Also widmen wir uns nun der rechten Hand.

Ritter und Amazonen

\_ 8 X

Ritter und Amazonen Ritter Amazone Ansicht

| Snapshot    | 🔽 Schwarzer Ritter          | AR AR AR AR AR AR AR AR AR AR AR AR AR A    |
|-------------|-----------------------------|---------------------------------------------|
| Rotieren    |                             | 이 야한 영화 영화 영화 영화 영화 영화 영화 영화 영화 영화 영화 영화 영화 |
| nach hinten | Center Position<br>x2 = 722 |                                             |
| Spiegeln    | y2 = 273                    |                                             |
| Fertig      | x = 4<br>y = 73             |                                             |
| Rücknahme   |                             |                                             |
|             |                             |                                             |
|             |                             |                                             |
|             |                             |                                             |
|             |                             |                                             |
|             | <b>ð</b>                    |                                             |
|             |                             |                                             |
|             |                             |                                             |
|             |                             | LALALALALALALALALALALALALALALALALALALA      |
|             |                             | 소문화 소문화 소문화 소문화 소문화 소문화 소문화 소문화 소문화 소문화     |

Der Schattenwurf stimmt noch nicht.

Ritter und Amazonen

Ritter und Amazonen Ritter Amazone Ansicht

| Snapshot                | ☑ Schwarzer Ritter                      |                                                                                                    |
|-------------------------|-----------------------------------------|----------------------------------------------------------------------------------------------------|
| Rotieren                |                                         | AR AR AR AR AR AR AR AR AR AR AR AR AR A                                                                |
| nach hinten<br>Spiegeln | Center Position<br>x2 = 722<br>y2 = 273 |                                                                                                    |
| Fertig                  | Cursor Position<br>x = 11<br>y = 171    |                                                                                                    |
| Bücknahme               |                                         |                                                                                                    |
|                         |                                         |                                                                                                    |
|                         |                                         |                                                                                                    |
|                         |                                         |                                                                                                    |
|                         |                                         |                                                                                                    |
|                         |                                         |                                                                                                    |
|                         |                                         |                                                                                                    |
|                         |                                         |                                                                                                    |
|                         |                                         |                                                                                                    |
|                         |                                         | लेमिक लिमिक लीमिक लीमिक लीमिक लीमिक लीमिक लीमिक लीमिक लीमिक लीमिक लीमिक लीमिक लीमिक लीमिक लीमिक लीमिक ल |

Wir passen den Schatten durch Spiegelung an.

Ritter und Amazonen

Ritter und Amazonen Ritter Amazone Ansicht

| Snapshot                | ✓ Schwarzer Ritter                      |                                                                                                    |
|-------------------------|-----------------------------------------|----------------------------------------------------------------------------------------------------|
| Rotieren<br>nach hinten | Center Position<br>x2 = 461<br>y2 = 252 |                                                                                                    |
| Fertig                  | Cursor Position<br>x = 232<br>y = 10    |                                                                                                    |
| Rücknahme               |                                         |                                                                                                    |
|                         |                                         |                                                                                                    |
|                         |                                         |                                                                                                    |
|                         |                                         |                                                                                                    |
|                         |                                         |                                                                                                    |
|                         |                                         |                                                                                                    |
|                         |                                         |                                                                                                    |
|                         |                                         |                                                                                                    |
|                         |                                         | LA LA LA LA LA LA LA LA LA LA LA LA LA L                                                                                                    |
|                         |                                         | त्यस्थे, त्यस्थे, त्यस्थे, त्यस्थे, त्यस्थे, त्यस्थे, त्यस्थे, त्यस्थे, त्यस्थे, त्यस्थे, त्यस्थे, त्यस्थे, त्यस्थे, त्यस्थे, त्यस्थे, त्यस्थे, त्यस्थे, त्यस्थे, त्यस्थे, त्यस्थे, त्यस्थ |

Unser Ritter soll aber nicht von unten zustechen, sondern von oben zuschlagen. Wir müssen die Hand noch drehen.

Ritter und Amazonen

| Snapshot    | 🔽 Schwarzer Ritter                  | <u>A</u> BA | <u>A</u> R | <u>A</u> R | <u>A</u> B | <u>A</u> | <u>A</u> B | <u>A</u> B | <u>A</u> h | <u>A</u> h | <u>A</u> h | <u>A</u> BA | <u>A</u> h | <u>A</u> R | <u>A</u> B | <u>a</u> h | <u>A</u> R | <u>A</u> R | <u>A</u> B | AGR 1   |
|-------------|-------------------------------------|-------------|------------|------------|------------|----------|------------|------------|------------|------------|------------|-------------|------------|------------|------------|------------|------------|------------|------------|---------|
| Rotieren    |                                     | Y           | 'YF        | ' YF       | Y          | Y        | YP         | Y          | YP         | YP         | YP         | Y           | YP         | YP         | YF         | YP         | YP         | YP         | Y          | A A A A |
| nach hinten | Center Position<br>x2 = 461         |             |            |            |            |          | <u> </u>   | £          |            |            |            |             |            |            |            |            | <u> </u>   | <u> </u>   | <u> </u>   |         |
| Spiegeln    | y2 = 252                            |             |            |            |            |          |            |            |            |            |            | J.          |            | W.         | J.         |            | J.         |            | J.         |         |
| Fertig      | Lursor Position<br>x = 296<br>y = 4 |             |            |            |            |          |            |            |            |            |            | 45h         |            |            |            |            |            |            |            |         |
| Rücknahme   |                                     |             |            |            | Ĥ          | Ĥ        | j,         |            | R          | Č.         | <u>Á</u> h | L           | j.         | j,         | j,         | j,         | ÷          | ÷          | j,         | Ë.      |
|             |                                     |             |            |            |            |          |            |            |            |            |            | $\sim$      | 1          | A          |            |            |            |            |            |         |
|             |                                     |             |            |            | ÷          | ÷        | ÷          |            |            |            |            |             |            | ଧ୍ଯ        |            |            | ÷          | ÷          | ÷          |         |
| 1           |                                     |             |            |            | ÷          | ÷        | ÷          |            |            |            | 9          |             | <u>E</u>   |            |            |            | ÷          | ÷          |            |         |
|             |                                     |             |            |            |            |          |            |            |            | Ê          |            | E.          |            |            |            |            |            |            | ÷          |         |
|             |                                     |             |            |            | ÷          |          |            |            |            |            | J.         | H           |            | P          |            |            | ÷          |            | H          |         |
|             |                                     |             |            |            |            |          |            |            |            |            |            | A AN        |            |            |            |            |            |            |            | B       |
|             |                                     |             |            |            |            |          | Cont.      |            | K          |            |            |             |            | der -      |            |            |            |            |            |         |
|             |                                     |             |            |            |            |          |            |            |            |            |            |             |            |            |            |            |            |            |            |         |
|             |                                     | a Alt       | the se     | HA se      | hA a       | the sa   | hA an      | hA la      | a Alt      | AR I       | AAR in     | the sa      | AR I       | AR is      | HAR 1.     | AR I       | hAD in     | a Alt      | the so     | alle s  |

So gedreht kommt die Handhaltung unserer Vorstellung nahe.

Ritter und Amazonen

| Ritter und Amazone | en Ritter Amazone Ansicht                      |                                                                                                    |
|--------------------|------------------------------------------------|----------------------------------------------------------------------------------------------------|
|                    | Harnisch frontal                               |                                                                                                    |
| Snapshot           | <ul> <li>Harnisch schräg nach links</li> </ul> |                                                                                                    |
| Botieren           | Harnisch schräg nach rechts                    | / 친구 친구 친구 친구 친구 친구 친구 친구 친구 친구 친구 친구 친구                                                                                                    |
|                    | Harnisch Seite links                           |                                                                                                    |
| nach hinten        | Harnisch Seite rechts                          | - 서부와 서부와 서부와 서부와 서부와 서부와 서부와 서부와 서부와 서부와                                                                                                    |
|                    | Haupt frontal                                  | / '친구 '친구 '친구 '친구 '친구 '친구 '친구 '친구 '친구 '친구                                                                                                    |
| Spiegeln           | Haupt Blick links                              |                                                                                                    |
| E Via              | Haupt Blick rechts                             | - 선물한 선물한 선물한 선물한 선물한 선물한 선물한 선물한 선물한 선물한                                                                                                    |
| Fertig             | Oberarm                                        | / '진화 '진화 '진화 '진화 '진화 '진화 '진화 '진화 '진화 '진화                                                                                                    |
|                    | Rock links                                     |                                                                                                    |
|                    | Rock rechts                                    | _ 선택한 선택한 선택한 선택한 독특한 선택한 선택한 전 전 전 선택한 선택한 선택한 선택한 선택한 선택한 선택한 선택한 선택한 선택한                                                                                                    |
|                    | Bein frontal                                   | <u> 김 해야 해야 해야 해야 해야 해 그 아파 마다 그 가</u> 하는 해야 해야 해야 해야 하는 것 같아. 아파 가 하는 것 같아 있다. 이 나는 것 같아 있다. 이 나는 것 같아, 이 나는 것 같아, 이 나는 것 같아. 이 나는 것 같아, 이 나는 것 같아. 이 나는 것 같아. 이 나는 것 않아. 이 나는 것 같아. 이 나는 것 같아. 이 나는 것 같아. 이 나는 것 같아. 이 나는 것 같아. 이 나는 것 같아. 이 나는 것 같아. 이 나는 것 같아. 이 나는 것 같아. 이 나는 것 같아. 이 나는 것 같아. 이 나는 것 같아. 이 나는 것 같아. 이 나는 것 같아. 이 나는 것 같아. 이 나는 것 않아. 이 나는 것 같아. 이 나는 것 않아. 이 나는 것 같아. 이 나는 것 같아. 이 나는 것 같아. 이 나는 것 같아. 이 나 나는 것 같아. 이 나는 것 같아. 이 나는 것 같아. 이 나는 것 같아. 이 나는 것 않아. 이 나는 것 같아. 이 나는 것 않아. 이 나는 것 않아. 이 나는 것 않아. 이 나는 것 않아. 이 나는 것 않아. 이 나는 것 않아. 이 나는 것 같아. 이 나는 것 않아. 이 나는 것 같아. 이 나는 것 같아. 이 나는 것 같아. 이 나는 것 같아. 이 나는 것 않아. 이 나는 것 않아. 이 나<br>아. 이 나는 것 않아. 이 나는 것 않아. 이 나는 것 않아. 이 나는 것 않아. 이 나는 것 않아. 이 나는 것 않아. 이 나는 것 않아. 이 나는 것 않아. 이 나는 것 않아. 이 나는 것 않아. 이 나는 것 않아. 이 나는 것 않아. 이 나는 것 않아. 이 나는 것 않아. 이 나는 것 않아. 이 나 나는 것 않아. 이 나 나는 것 않아. 이 나는 것 않아. 이 나 나 나 나 아. 이 나 나는 것 않아. 이 |
| Rucknahme          | Bein Seite nach links                          |                                                                                                    |
|                    | Bein Seite nach rechts                         |                                                                                                    |
|                    | Fuß frontal links                              | I 서반 서반 서반 서반 서탄 서탄 서탄 서탄 서탄 서탄 서탄 서탄 서탄 서탄 서탄 서탄 서탄                                                                                                    |
|                    | Fuß frontal rechts                             |                                                                                                    |
|                    | Fuß links                                      | _ 실험 실험 실험 실험 실험 실험 실험 실 · · · · · · · ·                                                                                                    |
|                    | Fuß rechts                                     |                                                                                                    |
|                    | Anderthalbhänder                               | A A A A A A A A A A A A A A A A A A A                                                                                                    |
|                    | Einhänder                                      | - ^ 생호 생호 생호 생호 생호 생호 생호 생호 · · · · · · · ·                                                                                                    |
|                    | Schild aussen                                  | 이 생활, 성원, 성원, 성원, 성원, 성원, 성원, 성원, 이 이 이 이 영원, 성원, 성원, 성원, 성원, 성원, 성원, 성원, 성원, 성원, 성                                                                                                    |
|                    | Schild innen                                   |                                                                                                    |
|                    | Buckler aussen                                 |                                                                                                    |
|                    | Buckler innen                                  | 이 생활한 생활한 생활한 생활한 생활한 생활한 생활이 생활한 생활한 생활한 생활한 생활한 생활한 생활한 생활                                                                                                    |
|                    | Dolch                                          |                                                                                                    |
|                    | Lanze                                          | الا طالبي (بالبلاد) (بالبلاد)                                                                                                    |
|                    | Forke                                          |                                                                                                    |
|                    | Axt rechts                                     | AB, AB, AB, AB, AB, AB, AB, AB, AB, AB,                                                                                                    |
|                    | Axt links                                      |                                                                                                    |
|                    | Hand                                           | - 199 - 199 - 199 - 199 - 199 - 199 - 199 - 199 - 199 - 199 - 199 - 199 - 199 - 199 - 199 - 199 - 199 - 199 - 1                                                                                                    |
|                    | Hand verkürzt                                  | AR AR AR AR AR AR AR AR AR AR AR AR AR A                                                                                                    |
|                    | Faust rechts                                   |                                                                                                    |
|                    | Faust links                                    | AB AB AB AB AB AB AB AB AB AB AB AB AB A                                                                                                    |
|                    | Hand geöffnet nach links                       | 승규와 승규와 승규와 승규와 승규와 승규와 승규와 승규와 승규와 승규와                                                                                                    |
|                    | Hand geöffnet nach rechts                      | 김카 재리카 재리카 재리카 재리카 재리카 재리카 재리카 재리카 재리카 재리                                                                                                    |
|                    |                                                | a de de de de de de de de de de de de de                                                                                                    |
|                    | 8.4                                            | 소방는 소방는, 소방는, 소방는, 소방는, 소방는, 소방는, 소방는, 소                                                                                                    |

Es fehlt noch die Waffe: Das Einhandschwert.

Ritter und Amazonen

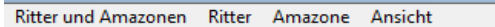

| Snapshot    | ✓ Schwarzer Ritter                 | AR AR AR AR AR AR AR AR AR AR AR AR AR A                                                                                                    |
|-------------|------------------------------------|----------------------------------------------------------------------------------------------------|
| Rotieren    |                                    | 신구 성구 성구 성구 성구 성구 성구 성구 성구 성구 성구 성구 성구 성구                                                                                                    |
| nach hinten | Center Position<br>x2 = 461        |                                                                                                    |
| Spiegeln    | y2 = 252                           | 신한, 영화, 영화, 영화, 영화, 영화, 영화, 영화, 영화, 영화, 영화                                                                                                    |
| Fertig      | Lursor Position<br>x = 1<br>y = 23 |                                                                                                    |
| Rücknahme   |                                    |                                                                                                    |
|             |                                    |                                                                                                    |
|             |                                    |                                                                                                    |
|             | 1                                  |                                                                                                    |
|             | T                                  |                                                                                                    |
|             |                                    |                                                                                                    |
|             |                                    |                                                                                                    |
|             | <b>V</b>                           |                                                                                                    |
|             |                                    | LE LE AN AN AN AN AN AN AN AN AN AN AN AN AN                                                                                                    |
|             |                                    | त्रस्तिः, त्येस्तिः, त्येस्तिः, त्येस्तिः, त्येस्तिः, त्येस्तिः, त्येस्तिः, त्येस्तिः, त्येस्तिः, त्येस्तिः, त्येस्तिः, त्येस्तिः, त्येस्तिः, त्येस्तिः, त्येस्तिः, त्येस्तिः, त्येस्तिः, त्य |

Wir überlegen, wie das Schwert gehalten wird.

Ritter und Amazonen

\_ 8 ×

Ritter und Amazonen Ritter Amazone Ansicht

| Snapshot    | Schwarzer Ritter                        | AR AR AR AR AR AR AR AR AR AR AR AR AR A     |
|-------------|-----------------------------------------|----------------------------------------------|
| Rotieren    |                                         | 승규 식한 식단 식단 식단 식단 식단 식단 식단 식단 식단 식단 식단 식단 식단 |
| nach hinten | Center Position<br>x2 = 393<br>y2 = 166 | 에 나는 나는 나는 나는 나는 나는 나는 나는 나는 나는 나는 나는 나는     |
| Fertig      | Cursor Position<br>x = 406<br>y = 2     |                                              |
| Rücknahme   |                                         |                                              |
|             |                                         |                                              |
|             |                                         |                                              |
|             | 1                                       |                                              |
|             | Т                                       |                                              |
|             |                                         |                                              |
|             |                                         |                                              |
|             | Y                                       |                                              |
|             |                                         | A A A A A A A A A A A A A A A A A A A        |
|             |                                         | 소문화 소문화 소문화 소문화 소문화 소문화 소문화 소문화 소문화 소문화      |

Es muß noch richtig hingedreht werden.

🕒 (c) 2015, Forschungskontor, Dipl.-Ing. Kapt.(AG) Wolf Scheuermann, Ritter und Amazonen Ritter und Amazonen Ritter Amazone Ansicht Schwarzer Ritter Snapshot Rotieren Center Position x2 = 393 nach hinten y2 = 166 Spiegeln **Cursor Position** x = 103 Fertig y = 129 Rücknahme

So liegt das Schwert richtig in der Hand.

🗅 (c) 2015, Forschungskontor, Dipl.-Ing. Kapt.(AG) Wolf Scheuermann, Ritter und Amazonen Ritter und Amazonen Ritter Amazone Ansicht Schwarzer Ritter Snapshot Rotieren **Center Position** nach hinten x2 = 393 y2 = 166 Spiegeln **Cursor Position** x = 155 Fertig y = 199 Rücknahme

Aber der Griff würde noch nicht stimmen.

Ritter und Amazonen

Ritter und Amazonen Ritter Amazone Ansicht

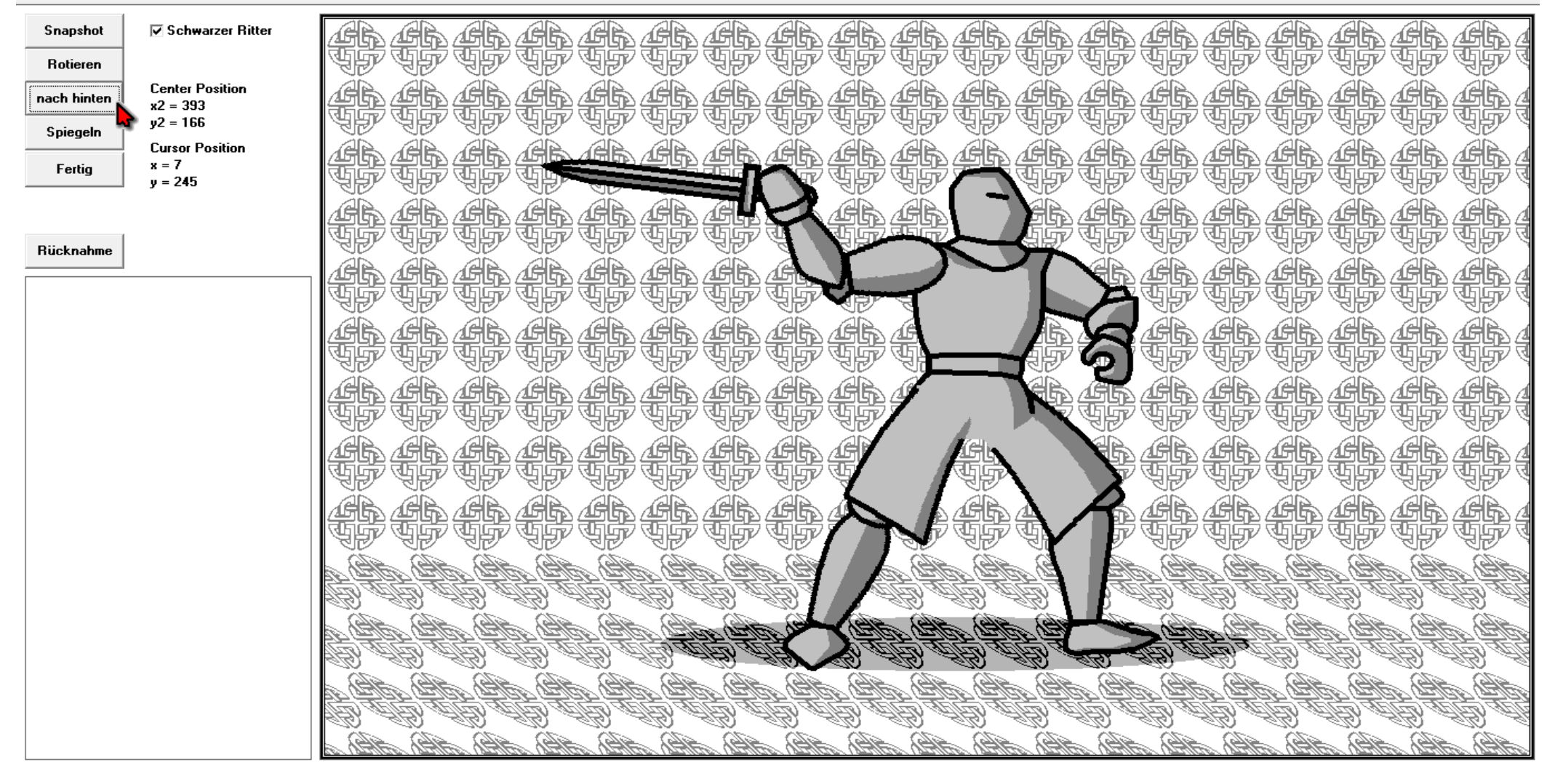

Nach hinten gebracht liegt das Schwert jetzt richtig in der Hand.

Ritter und Amazonen

Ritter und Amazonen Ritter Amazone Ansicht

|                         | ✓ Schwarzer Ritter                      |                                                 |
|-------------------------|-----------------------------------------|-------------------------------------------------|
| Hotieren<br>nach hinten | Center Position<br>x2 = 393<br>v2 = 166 |                                                 |
| Spiegeln<br>Fertig      | Cursor Position<br>x = 474<br>y = 7     |                                                 |
| Bijcknahme              |                                         |                                                 |
|                         |                                         |                                                 |
|                         |                                         |                                                 |
|                         |                                         |                                                 |
|                         |                                         |                                                 |
|                         |                                         |                                                 |
|                         |                                         |                                                 |
|                         |                                         |                                                 |
|                         |                                         |                                                 |
|                         |                                         | <u>A NARA ABRA ABRA ABRA ABRA ABRA ABRA ABR</u> |

Wir sind mit der dynamischen Angriffshaltung unseres schwarzen Ritters zufrieden. Mehr können wir mit diesem Editor nicht erreichen.

Deshalb exportieren wir mittels der Funktion "Snapshot" einen Screenshot unseres Szenarios.

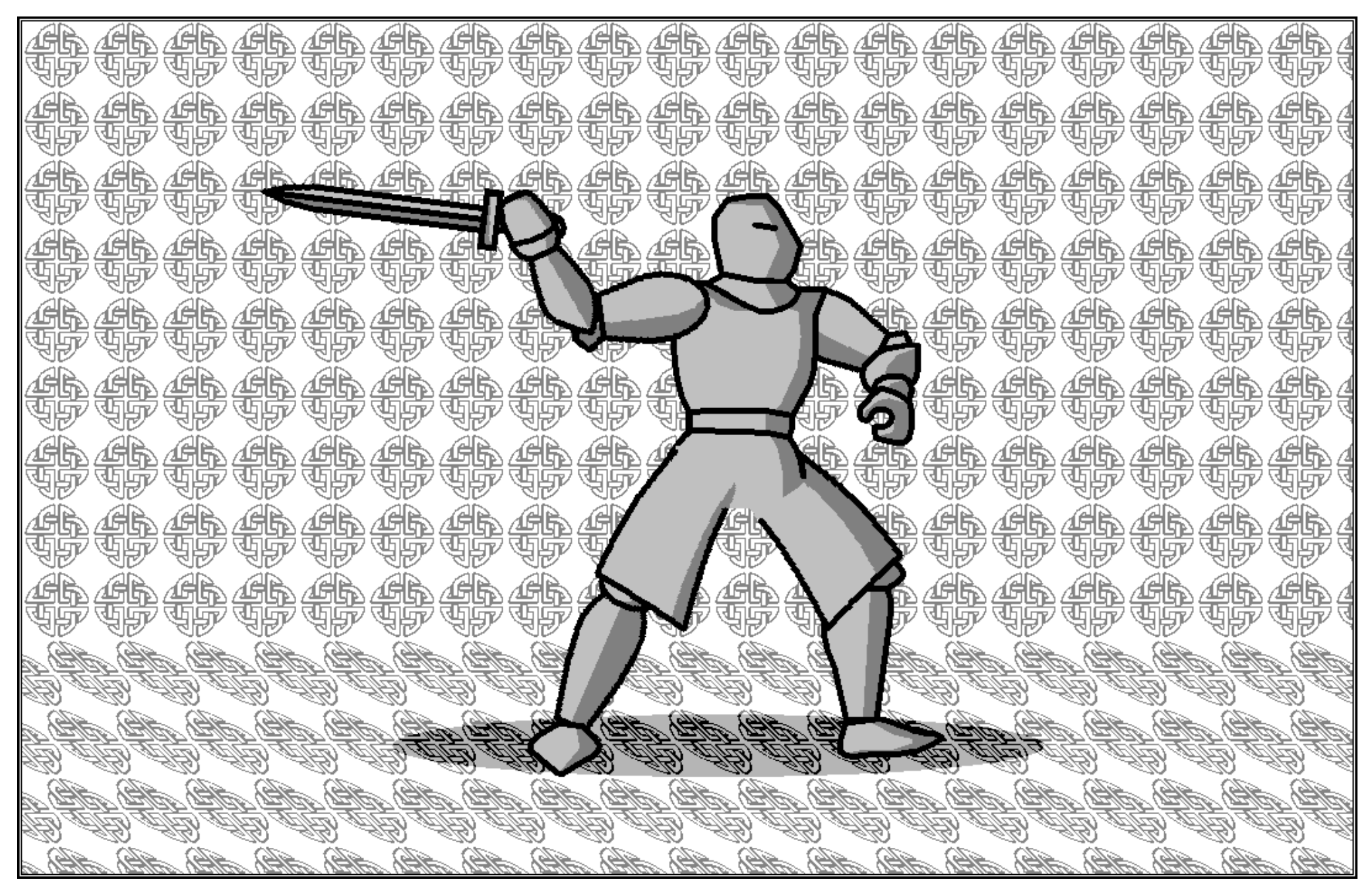

So sieht der Screenshot in der Rohfassung aus. Es sind noch kleine Fehler sichtbar.

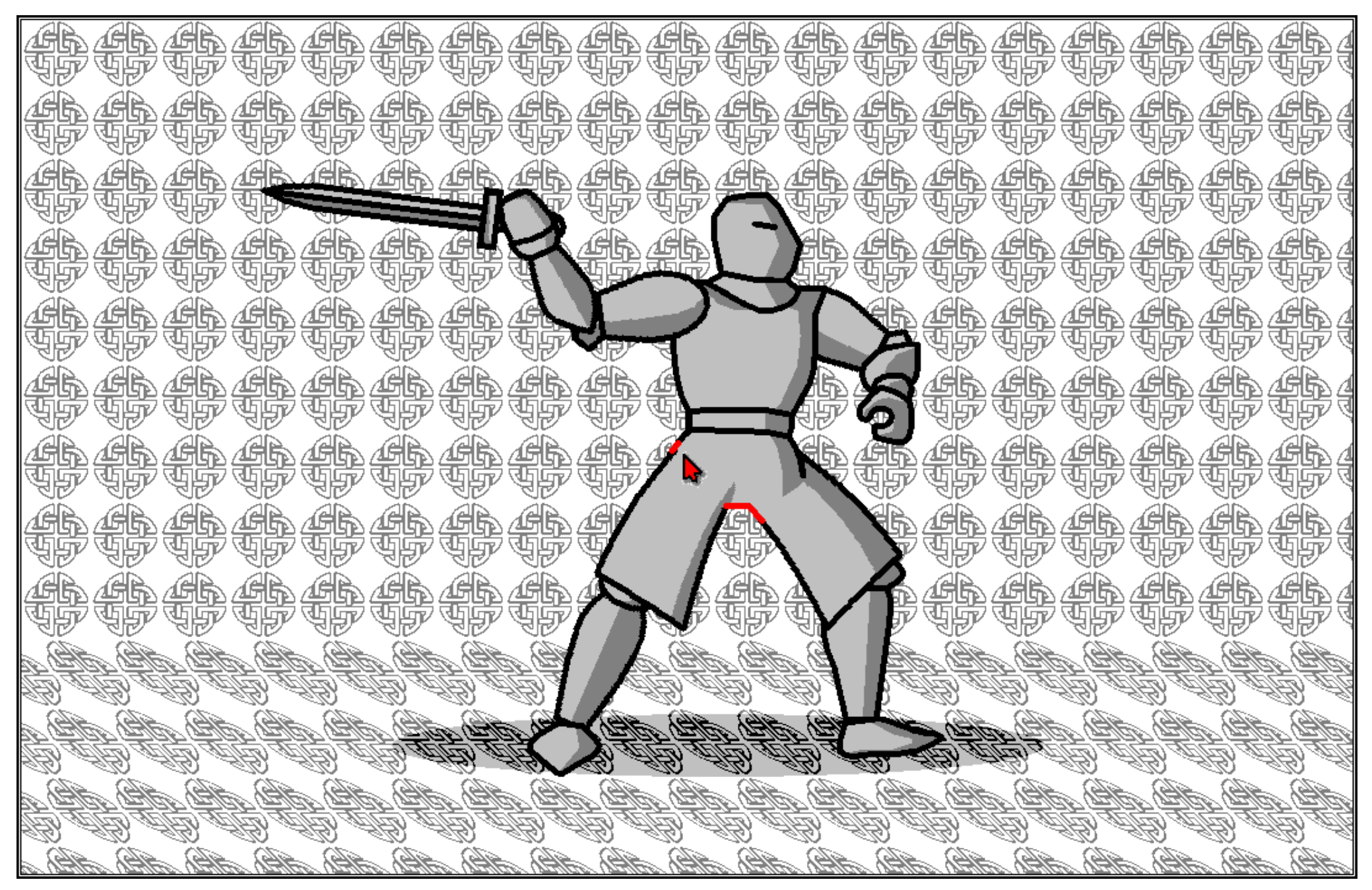

Wir laden das Bild in ein Malprogramm und korrigieren die Fehlstellen.

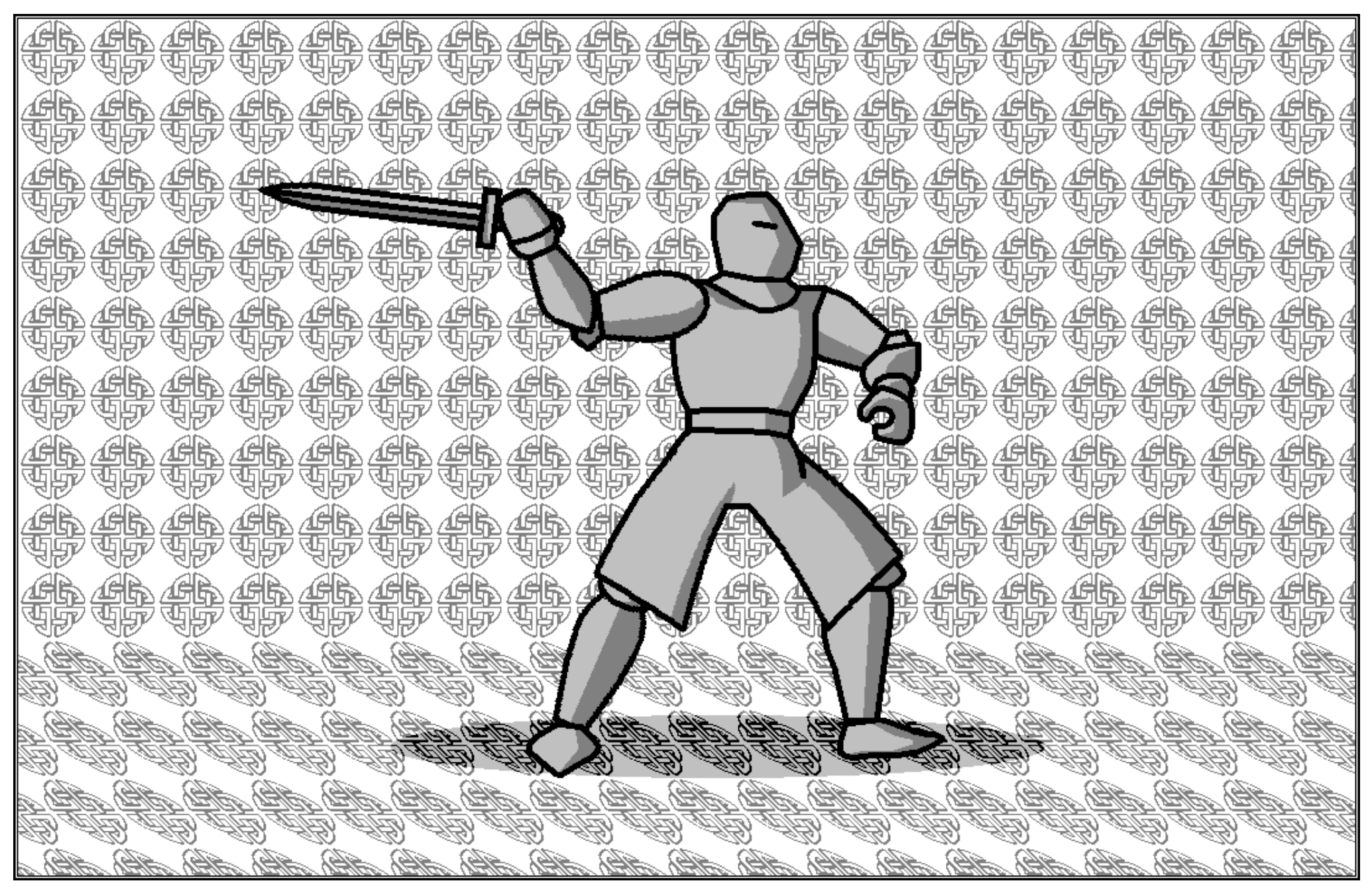

Fertig ist unser kampferprobter Ritter.